# 工会会员服务卡后台管理 操作手册

1. 上海工会会员服务卡办理

1.1. 登录

登录管理平台系统网址:

http://sgt.shzgh.org/Index.aspx

点击登录按钮

| 0 #I                                                                                | 通                                           |                                                                                             |                         |                  | 오, 登录                      |     |
|-------------------------------------------------------------------------------------|---------------------------------------------|---------------------------------------------------------------------------------------------|-------------------------|------------------|----------------------------|-----|
|                                                                                     |                                             |                                                                                             |                         | 1                |                            |     |
| <ul> <li>关于组织开展201</li> <li>关于市总工会设立</li> <li>上海总工会关于供</li> <li>关于开展"上海駅</li> </ul> | 8年上海工会…<br>社会中介机构审…<br>祝改革开放40…<br>在优秀创新成果… |                                                                                             | 派学                      | 行休               | <b>〕</b><br><sup>养申请</sup> |     |
| ・关于进一步加强本                                                                           | 市工会劳动保护…                                    | <b>文理</b><br>会员服务卡管理 职工优秀创新成果                                                               |                         | <b>し</b><br>技师晋升 | <b>之</b>                   |     |
| <b>正</b><br>职工保障互助申请查询                                                              |                                             | 日<br>日<br>日<br>日<br>日<br>日<br>日<br>日<br>日<br>日<br>日<br>日<br>日<br>日<br>日<br>日<br>日<br>日<br>日 | <b>♀</b><br>会员管理        | <b>学</b><br>体检申请 | <b>必定</b><br>妈咪小屋          | 6 - |
| ●<br>服务地图                                                                           | ● 上海工匠选树                                    | E<br>田难职I                                                                                   | <b>日</b><br>二十<br>二帝扶申请 | <b>天</b> 登申报     | 意见建议                       |     |

弹出登录框后,输入用户名密码,点击登录

| <ul> <li>关于相原开展2018年上海工会</li> <li>关于市总工会议立社会中介机化</li> <li>上海岛工会关于大规改革开放4</li> <li>关于开展"上海职工优大创新系</li> <li>关于进一步加强本市工会劳动化</li> </ul> | 登录<br>■ 登录<br>gobestsoft@sina.com<br>·······<br>7261<br>······<br>······<br>······<br>······ | ×<br>۲261<br>متا25567 |  |
|----------------------------------------------------------------------------------------------------|----------------------------------------------------------------------------------------------|-----------------------|--|
|                                                                                                    |                                                                                              | ·靖 荣誉4                |  |

1.2. 工会会员服务卡申请

首页左侧模块会根据用户的权限显示指定模块

点击会员卡服务管理,出现下拉菜单后,再点击会员卡信息管理。

当前列表显示所有会员状态为正常的信息(转会中,未审核等状态不显示)

仅办理状态为<del>待办中和办卡失败</del>时可以进行选中添加未办卡人员至待办人员列 表。

所有办理状态为待办中和办卡失败的会员点击"添加全部未办卡会员至待办", 全部提交至待办人员列表。

| 2 组织管理                                                                                                    |                   |                    |       |         |                   |      |      |        |     |      |
|----------------------------------------------------------------------------------------------------|-------------------|--------------------|-------|---------|-------------------|------|------|--------|-----|------|
| 会员管理                                                                                                    |                   |                    |       |         |                   |      |      |        |     |      |
| 会员转出审核                                                                                                    | 姓名                |                    |       | 证件号码    |                   | 申办时间 | 月    | 至      |     | Q搜索  |
| ℓ 会局服务卡管理                                                                                                    | 办理                | 状态  全部             | ٠     | 申请通道    | 全部                | *    |      |        |     |      |
| 意见建议                                                                                                    | <b>&amp;</b> + j8 | 中添加未办卡会员至          | 音 赤 加 | 全部未办卡会员 | 至待办               |      |      |        |     | С ≣- |
| 公益乐学                                                                                                    |                   | 会员编号               | 姓名    | 证件类型    | 证件号码              | 银行卡号 | 申办时间 | 银行反馈时间 | 状态  | 操作   |
| "职工保障查询                                                                                                    |                   | 007                | -     | 身份证     | 3411 *** *** 6755 |      |      |        | 未办卡 |      |
| 1 工会帮扶管理系统                                                                                                    |                   | 007(               | 1.0   | 身份证     | 3425 *** *** 6614 |      |      | -      | 未办卡 |      |
| ? 职工优秀创新成果申请                                                                                                    |                   | 0070               |       | 身份证     | 3101 *** *** 5646 |      |      |        | 未办卡 |      |
| 1 工会资源地图                                                                                                    |                   | 0020.              |       | 身份证     | 3101 *** *** 681X |      |      |        | 已办卡 |      |
| 存体美体检预约平台                                                                                                    |                   | 00701              | J     | 身份证     | 4311 *** *** 6915 |      |      |        | 已か卡 |      |
|                                                                                                    |                   | 00701              |       | 身份证     | 3101 *** *** 062X |      |      |        | 已办卡 |      |
| 会员服务卡管理                                                                                                    |                   | 00701              | 100   | 身份证     | 3101 *** *** 002X |      |      |        | 已か卡 |      |
| 会员卡信息管理     会员卡信息管理     会员卡信息管理     会员     会员     会会会会会会会会 |                   | 0070               | ß     | 身份证     | 4227 *** *** 4712 |      |      |        | 已か卡 |      |
| 待办人员列表                                                                                                    |                   | 0070               | Ξ     | 身份证     | 4112 *** *** 5124 |      |      |        | 已か卡 |      |
| ☑ 办卡批次管理                                                                                                    |                   | 007(               |       | 身份证     | 4210 *** *** 3518 |      |      |        | 已办卡 |      |
| -                                                                                                    |                   | 007 <mark>(</mark> | Å     | 身份证     | 5222 *** *** 111X |      |      |        | 已办卡 |      |

点击勾选框,点击选中添加未办卡会员至待办。

| 甲工理工1F十口                                                                                                    |                                                                                                    |                                                                                                    |                                                                                                    |                                                                                                    |                                                                                                    |                                                                                                    |                                                                                                    |                                                                                         |                                                                                                    |                                                                                                    |
|----------------------------------------------------------------------------------------------------|----------------------------------------------------------------------------------------------------|----------------------------------------------------------------------------------------------------|----------------------------------------------------------------------------------------------------|----------------------------------------------------------------------------------------------------|----------------------------------------------------------------------------------------------------|----------------------------------------------------------------------------------------------------|----------------------------------------------------------------------------------------------------|-----------------------------------------------------------------------------------------|----------------------------------------------------------------------------------------------------|----------------------------------------------------------------------------------------------------|
| 组织管理                                                                                                    |                                                                                                    |                                                                                                    |                                                                                                    |                                                                                                    |                                                                                                    |                                                                                                    |                                                                                                    |                                                                                         |                                                                                                    |                                                                                                    |
| 会员管理                                                                                                    | -<br>                                                                                                    | _                                                                                                    |                                                                                                    | P                                                                                                    |                                                                                                    |                                                                                                    |                                                                                                    |                                                                                         | 1                                                                                                    | _                                                                                                    |
| 会员转出审核                                                                                                    | 姓名                                                                                                    |                                                                                                    |                                                                                                    | 证件号码                                                                                                    |                                                                                                    | 申办时                                                                                                    | 8]                                                                                                    | 至                                                                                       |                                                                                                    | ٩                                                                                                    |
| 会员服务卡管理                                                                                                    | 办理状                                                                                                    | 5 全部                                                                                                    | 7                                                                                                    | 申请通道                                                                                                    | 全部                                                                                                    | *                                                                                                    |                                                                                                    |                                                                                         |                                                                                                    |                                                                                                    |
| 意见建议                                                                                                    | <b>&amp;+</b> 选中                                                                                                    | 添加未办卡会员?                                                                                                    | 2待办 🔮 添加                                                                                                    | 全部未力卡会员                                                                                                    | 至待办                                                                                                    |                                                                                                    |                                                                                                    |                                                                                         |                                                                                                    | C                                                                                                    |
| 公益乐学                                                                                                    |                                                                                                    | 会员编号                                                                                                    | 姓名                                                                                                    | 证件类型                                                                                                    | 证件号码                                                                                                    | 银行卡号                                                                                                    | 申办时间                                                                                                    | 银行反馈时间                                                                                  | 状态                                                                                                    | 操作                                                                                                    |
| 职工保障查询                                                                                                    | 8                                                                                                    | or                                                                                                    |                                                                                                    | 身份证                                                                                                    | 3411 *** *** 6755                                                                                                    |                                                                                                    |                                                                                                    |                                                                                         | 未办卡                                                                                                    |                                                                                                    |
| 工会帮扶管理系统                                                                                                    |                                                                                                    | 0                                                                                                    |                                                                                                    | 身份证                                                                                                    | 3425 *** *** 6614                                                                                                    |                                                                                                    |                                                                                                    |                                                                                         | 未办卡                                                                                                    |                                                                                                    |
| 职工优秀创新成果申请                                                                                                    |                                                                                                    | c                                                                                                    |                                                                                                    | 身份证                                                                                                    |                                                                                                    |                                                                                                    |                                                                                                    |                                                                                         | 未办卡                                                                                                    |                                                                                                    |
| 丁会资源地图                                                                                                    | 8                                                                                                    | 0                                                                                                    |                                                                                                    | 身份证                                                                                                    | 信息                                                                                                    |                                                                                                    | ×                                                                                                    |                                                                                         | 已办卡                                                                                                    |                                                                                                    |
|                                                                                                    | 0                                                                                                    | 0                                                                                                    |                                                                                                    | 身份证                                                                                                    | 将已遗中的会员添加                                                                                                    | 四至待办列表中?                                                                                                    |                                                                                                    |                                                                                         | 已办卡                                                                                                    |                                                                                                    |
|                                                                                                    | 8                                                                                                    | 0(                                                                                                    |                                                                                                    | 身份证                                                                                                    | 下一步请至「待办<br>等操作」                                                                                                    | <b>读员列表」进行信</b> 载                                                                                                    | 外充和校验                                                                                                    |                                                                                         | 已办卡                                                                                                    |                                                                                                    |
| 安贞服务下官埋                                                                                                    | 0                                                                                                    | 00                                                                                                    |                                                                                                    | 身份证                                                                                                    | 确定添加吗?                                                                                                    |                                                                                                    |                                                                                                    |                                                                                         | 已办卡                                                                                                    |                                                                                                    |
| <b>致</b> 灾卡信息管理                                                                                                    |                                                                                                    | 007                                                                                                    | 8                                                                                                    | 身份证                                                                                                    |                                                                                                    | alast                                                                                                    | RC344                                                                                                    |                                                                                         | 已か卡                                                                                                    |                                                                                                    |
| 7 待办人员列表                                                                                                    | 0                                                                                                    | 007                                                                                                    |                                                                                                    | 身份证                                                                                                    | and the second second s |                                                                                                    |                                                                                                    |                                                                                         | 已办卡                                                                                                    |                                                                                                    |
| の卡批次管理                                                                                                    | 0                                                                                                    | 007                                                                                                    |                                                                                                    | 身份证                                                                                                    | 4210 *** *** 3518                                                                                                    |                                                                                                    |                                                                                                    |                                                                                         | 已办卡                                                                                                    |                                                                                                    |
|                                                                                                    |                                                                                                    | 007                                                                                                    |                                                                                                    | 身份证                                                                                                    | 5222 *** *** 111X                                                                                                    |                                                                                                    |                                                                                                    |                                                                                         | 已办卡                                                                                                    |                                                                                                    |
| <ul> <li>         · 伊德信息管理     </li> <li>         · 保隆信息查询     </li> <li>         · 申工通工作平台         组织管理     </li> </ul>                                                                                                    | 显示第1                                                                                                    | 1007<br>利第 15 余 <sub>纪一个</sub> ,后                                                                                                    | 共 47 条记录 tu xuzh                                                                                                    | 〒 15 ▲ 条记号                                                                                                    | *                                                                                                    |                                                                                                    |                                                                                                    | 版本《                                                                                     | ₹ 1<br>¥ v1.18.12.5© 2015<br>首页                                                                                                    | 2 3 4<br>2 3 4<br>2 注海建明信息科<br>次2 2<br>上海建明信息科<br>上海建明信息科                                                                                                    |
| <ul> <li>         · 伊福德思普理         · 伊福德思普理         · 伊福德思普调         · 伊福德思普调         · <b>申丁通工作平台</b>         组织管理         ·          ·          ·</li></ul>                                                                                                    | 显示第1                                                                                                    | 007<br>創第 15 余 <sub>1しへ</sub> 、总                                                                                                    | 共 47 条记录 tu xuzi                                                                                                    | 元 15 ▲ 余记号                                                                                                    | A.                                                                                                    |                                                                                                    |                                                                                                    | <u> </u>                                                                                | ₹ 1<br>\$ v1.18.12.5© 2015<br>首页                                                                                                    | 2 3 4<br>2 3 4<br>2 上海建的信息科<br>次295、<br>上海建的信息                                                                                                    |
| <ul> <li>         · 伊福信息管理         · 伊福信息查询         · 伊福信息查询         ·         · 伊福信息查询         ·         ·         ·</li></ul>                                                                                                    | 显示第1                                                                                                    | 007<br>創第 15 余 <sub>以一</sub> 本, 急                                                                                                    | 共 47 条记录 to xuai                                                                                                    | □ 15 ▲ 余记号 □ 近件号码                                                                                                    | ***                                                                                                    | 中力時间                                                                                                    | ŋ                                                                                                    | 版本(<br>至                                                                                | ( 1<br>3 v1.18.12.50 2015<br>首页                                                                                                    | 2 3 4<br>D 上海建制信息和                                                                                                    |
| * 参保信息管理<br>* 保健信息查询<br>申工通工作平台<br>组织管理<br>会员管理<br>会员管理<br>会员管理<br>会员管理<br>会员管理                                                                                                    | <ul> <li>単一</li> <li>単二</li> <li>単名</li> <li>の理状</li> </ul>                                                                                                    | 1007<br>前第 15 争 <sub>16</sub> 2000 年<br>5 全部                                                                                                    | 共 47 新记录 もっくこう<br>マットロット                                                                                                    | 〒 15 ▲ 余记書 证件号码 申请通道                                                                                                    | ★                                                                                                    | 中力8切<br><b>•</b>                                                                                                    | 3]                                                                                                    | <u></u><br>至                                                                            | (1<br>3 v1.18.12.50 2015                                                                                                    | 2 3 4<br>9 上海建朗信息料<br>上海建朗信息<br>上海建朗信』                                                                                                    |
| <ul> <li> <i>争保信息管理</i> <ul> <li>             伊陽信息意询         </li> </ul> </li> <li>             中工通工作平台         </li> </ul> <li>             中工通工作平台         </li> <li>             中工通工作平台         </li> <li>             中工通工作平台         </li>                                                                                                    | <ul> <li>型示第1</li> <li>単名</li> <li>力理状</li> <li>参 逆4</li> </ul>                                                                                                    | 207<br>創第 15 余 <sub>36,00</sub> m, 点<br>5 全部<br>添加味力 卡会员互                                                                                                    | 共 47 新记录 w.v.cd                                                                                                    | <ul> <li>〒 15 本 条记書</li> <li></li></ul>                                                                                                    | 全部<br>(1)11111111111111111111111111111111111                                                                                                    | 中功时                                                                                                    | 9                                                                                                    | <u></u> <u></u> <u></u> <u></u> <u></u> <u></u> <u></u> <u></u> <u></u> <u></u> <u></u> | ( 1<br>3 v1.18.1250 2015<br>首页                                                                                                    | 2 3 4<br>上海建納信日和<br>上海建納信日和<br>(Q)                                                                                                    |
| <ul> <li>         · 伊福德思查词         · 伊福德思查词         · 伊福德德思查词         · 伊福德思查词         · 伊福德德思查词         · 伊福德思查词         · 伊福德思查词         · 伊福德德思查词         · 伊福德德德意意词         · 伊福德思查词         · 伊福德思查词         · 伊福德思查词         · 伊福德思查词         · 伊福德思望         · 伊福德德思望         · 伊福德德思望         · 伊福德德思望         · 伊福德德思望         · 伊福德德思望         · 伊福德德思望         · 伊福德德思望         · 伊福德德德雷德福德德福德德福德德福德德福德德德福德德福德德德福德德福德德福德德德德德福德德德德</li></ul>                                                         | <ul> <li>型示第1</li> <li>型示第1</li> <li>姓名</li> <li>力理状</li> <li>必ず</li> <li>日</li> </ul>                                                                                                    | 007<br>酸第 15 余 <sub>10,000</sub> を<br>5 全部<br>添加味力 <u>た会長日</u><br>会長編号                                                                                                    | 共 47 新记录 もっへば)<br>・<br>-<br>-<br>-<br>-<br>-<br>-<br>-<br>-<br>-<br>-<br>-<br>-<br>-<br>-<br>-<br>-<br>-<br>-                                                                                                    | 示 15 本 条记器 延件号码 申请通道 全部ネット会員な 证件类型                                                                                                    | *<br>全部<br>空時か<br>正件号码                                                                                                    | 中办时                                                                                                    | 司                                                                                                    | 版本4<br>至<br>取行反馈时间                                                                      | <ul> <li>( 1</li> <li>( 1</li></ul>                                                                                                    | 2 3 4<br>上海建的危险和<br>大态CC<br>上海市的信息<br>C<br>服作                                                                                                    |
| <ul> <li>         · 伊福德意意词         · 伊福德意意词         · 伊福德意意词         · 伊爾德德意意词         · 伊爾德德意意         · 伊爾德德意意         · 伊爾德德意         · 伊爾德德意         · 伊爾德德意         · 伊爾德德意         · 伊爾德德意         · 伊爾德德         · 伊爾德德         · 伊爾德德         · 伊爾德德         · 伊爾德德         · 伊爾德德         · 伊爾德德         · 伊爾德德         · 伊爾德         · 伊爾德德         · 伊爾德德         · 伊爾德德         · 伊爾德德         · 伊爾德德德         · 伊爾德德德         · · · · · · · · · · · · · ·</li></ul>                                                                                                    | □示第1<br>型示第1<br>姓名<br>力理状<br>● 逆4                                                                                                    | 007<br>開催 15 条 <sub>10</sub> m、 点<br>5 全部<br>済加計力 と会互<br>会現編号<br>00703                                                                                                    | 供 47 第记录 ₩→×∞                                                                                                    | 天 15 本 条記書 证件号码 申请通道 公式の上会員の 証件実型 身份证                                                                                                    | *<br>全部<br>全部<br>部・<br>・<br>・<br>・<br>・<br>・<br>・<br>・<br>・<br>・<br>・<br>・<br>・<br>・                                                                                                    | 申力8前<br>▼ 第行末号                                                                                                    | 司                                                                                                    | 版本4<br>至<br>現行反馈时间                                                                      |                                                                                                    | 2 3 4<br>2 3 4<br>2 3 4<br>2 3 4<br>2 3 4<br>2 3 4<br>2 3 4<br>2 3 4<br>2 3 4<br>2 3 4<br>2 3 4<br>2 3 4<br>2 3 4<br>2 15 (12) (12) (12) (12) (12) (12) (12) (12)                                                                                                    |
| <ul> <li>         · 伊福德意意尚         · 伊福德意意尚         · 伊福德意意尚         · 伊福德意意尚         · 伊福德意意尚         · 伊福德意意尚         · 伊福德意意尚         · 伊福德意意尚         · 伊福德意意尚         · 伊福德意意         · 伊福德意意         · 伊福德德意意         · 伊福德德意意         · 伊福德德意意         · 伊福德德意意         · 伊福德德意意         · 伊福德德意意         · 伊福德德意意         · 伊福德德意意         · 伊福德德意意         · 伊福德德意         · 伊福德德德意         · 伊福德德德意         · 伊福德德德意         · 伊福德德德意         · 伊福德德德意         · 伊福德德德德         · 伊福德德德         · 伊福德德德德         · 伊福德德德德         · 伊福德德德德         · 伊福德德德德         · 伊福德德德德         · 伊福德德德德         · 伊福德德德德德         · 伊福德德德德         · 伊福德德德德         · 伊福德德德德         · 伊福德德德德         · 伊福德德德德德         · 伊福德德德德         · 伊福德德德德德         · 伊福德德德德德         · 伊福德德德德德         · 伊福德德德德德德         · 伊福德德德德德         · 伊福德德德德德德         · 伊福德德德德德         · 伊福德德德德德德         · 伊福德德德德德德德德德德德德德         · 伊福德德德德德德德德德德德德德德德德德德德德德德德德德德德德</li></ul> | 型示第1<br>型示第1<br>外理状<br>● 送付<br>●                                                                                                    | 007<br>開催 15 余山(山)、 6<br>5 全部<br>冷山(日-力) た会の日<br>合見編号<br>00703                                                                                                    | 共 47 第2录 ₩→×∞                                                                                                    | 正件号码<br>申请通道<br>单件号码<br>申请通道<br>单份证<br>身份证<br>身份证                                                                                                    | ☆<br>→<br>→<br>→<br>→<br>→<br>→<br>→<br>→<br>→<br>→<br>→<br>→<br>→                                                                                                    | 中功的<br>文<br>振行末号                                                                                                    | 8]<br>申办时间<br>-                                                                                                    | 版本4<br>至                                                                                | <ul> <li>く 1</li> <li>マ1.18.12.50 2019</li> <li>首页</li> <li>首页</li> <li>状态</li> <li>待力中</li> <li>待力中</li> </ul>                                                                                                    | 2 3 4<br>2 3 4<br>2 3 4<br>2 3 4<br>2 3 4<br>2 3 4<br>2 3 4<br>2 3 4<br>2 3 4<br>2 3 4<br>2 3 4<br>2 3 4<br>2 3 4<br>2 15 (12) (12) (12) (12) (12) (12) (12) (12)                                                                                                    |
| <ul> <li>         · 伊福德意意词         · 伊福德意意词         · 伊福德意意词         · 伊福德意意词         · 伊福德意意词         · 伊福德意意词         · 伊福德意意词         · 伊福德意意词         · 伊福德意意词         · 伊福德意意         · 伊福德意词         · 伊福德意词         · 伊福德意词         · 伊福德意词         · 伊福德意词         · 伊福德意词         · 伊福德意词         · 伊福德意词         · 伊福德意词         · 伊福德意词         · 伊福德意词         · 伊福德意词         · 伊福德意意         · 伊福德德意词         · 伊福德德意词         · 伊福德德意词         · 伊福德德意词         · 伊福德德意词         · 伊福德德意词         · 伊福德德意意         · 伊福德德意词         · 伊福德德意词         · 伊福德德意词         · 伊福德德意词         · 伊福德德意词         · 伊福德德意         · 伊福德德意意         · 伊福德德意意         · 伊福德德意意         · 伊福德德意意         · 伊福德德德意         · 伊福德德德德         · 伊福德德德德         · 伊福德德德德         · 伊福德德德德         · 伊福德德德德         · 伊福德德德德         · 伊福德德德德         · 伊福德德德德         · 伊福德德德德         · 伊福德德德德         · 伊福德德德德         · 伊福德德德德         · 伊福德德德德         · 伊福德德德德         · 伊福德德德德         · 伊福德德德德德         · 伊福德德德德德         · 伊福德德德德         · 伊福德德德德德         · 伊福德德德德         · 伊福德德德德         · 伊福德德德德         · 伊福德德德德         · 伊福德德德德         · 伊福德德德德         · 伊福德德德德         · 伊福德德德德         · 伊福德德德德德         · 伊福德德德德德         · 伊福德德德德德德德德德德德德德德德德德德德德德德德德德德德德</li></ul>                                                                                                    | 型示第1<br>型示第1<br>外理状<br>2 近4<br>日<br>日<br>日<br>日<br>日<br>日                                                                                                    | 007<br>開催 15 余山(山)、 6<br>55 全部<br>冷加(まわ) た会気(5<br>合気編号<br>00703<br>00703<br>00703                                                                                                    | 共 47 第2录 wywed                                                                                                    | <ul> <li>              近件号码             申请通道          </li> <li>             ய件号码         </li> <li>             申请通道         </li> <li>             ロイキ受型         </li> <li>             分份证         </li> <li>             分份证         </li> </ul>                                                                                                    | ▲<br>金<br>本<br>本<br>本<br>本<br>本<br>本<br>本<br>本<br>本<br>本<br>本<br>・<br>本<br>・<br>・<br>・<br>・<br>・<br>・<br>・<br>・<br>・<br>・<br>・<br>・<br>・                                                                                                    | 中功的<br>*<br>-<br>-<br>-                                                                                                    | 8]<br>中分时间<br>-<br>-                                                                                                    | 版本4<br>至                                                                                | <ul> <li>く 1</li> <li>マイ1.18.12.50 2019</li> <li>首页</li> <li>首页</li> <li>秋志</li> <li>待力中</li> <li>待力中</li> <li>待力中</li> <li>待力中</li> <li>待力中</li> <li>待力中</li> </ul>                                                                                                    | 2 3 4<br>Expiration Control Control Contr                                                                                                    |
| <ul> <li>         · 伊福德意意词         · 伊福德意意词         · · · · · · · · · · · · · · ·</li></ul>                                                                                                    | 型示第1<br>処示第1<br>外名<br>の理状                                                                                                    | 007<br>開藩 15 第以上中、 6<br>5 全部<br>冷加(まか) た会気(5<br>冷加(まか) た会気(5<br>のの703)<br>007031<br>007031<br>007031                                                                                                    | 共 47 第2录 www.wat                                                                                                    | <ul> <li>              近件号码             中清函道          </li> <li>             ய件号码         </li> <li>             中清函道         </li> <li>             ビー件号码         </li> <li>             中清函道         </li> <li>             ビー件号码         </li> <li>             中清函道         </li> <li>             ビー件考型         </li> <li>             ター份で         </li> <li>             ターので         </li> <li>             ターので         </li> </ul>                                                                                                    | ▲<br>金<br>本<br>本<br>本<br>本<br>本<br>本<br>本<br>本<br>本<br>本<br>本<br>・<br>本<br>・<br>・<br>・<br>・<br>・<br>・<br>・<br>・<br>・<br>・<br>・<br>・<br>・                                                                                                    | 中功的<br>*<br>#<br>#<br>#<br>-<br>-<br>-<br>-<br>-<br>-<br>-                                                                                                    | 8)<br>中分財间<br>-<br>-<br>-<br>-                                                                                                    | 版本4<br>至                                                                                | <ul> <li>く 1</li> <li>マイ1.18.12.50 2019</li> <li>単次</li> <li>単次</li> <li>単次</li> <li>単次</li> <li>株本</li> <li>特か中</li> <li>特か中</li> <li>特か中</li> <li>日か下</li> </ul>                                                                                                    | 2 3 4<br>E-Billiphices<br>Partice<br>C<br>Billiphices<br>C<br>Billiphices<br>Billiphices<br>C<br>Billiphices<br>Billiphices<br>Billiphi                                                                                                    |
| <ul> <li>         · 伊福德島貴润         · 伊福德島貴润         · 伊福德島貴润         · 伊福德島貴润         · 伊福德島貴润         · 伊福德島貴润         · 伊福德島貴加         · 伊福德島貴加         · 伊         · 伊         · 伊</li></ul>                                                                                                    | □<br>二<br>二<br>二<br>二<br>二<br>二<br>二<br>二<br>二<br>二<br>二<br>二<br>二                                                                                                    | 007<br>間線 15 余山(山)、 6<br>多 全部<br>冷加(北)、 た会気が<br>冷加(北)、 た会気が<br>の0703<br>00703<br>00703<br>00703<br>00703<br>00703<br>00703<br>00705                                                                                                    | 共 47 第2录 wywath<br>ま<br>47 第2录 wywath<br>で<br>26分)<br>全<br>分<br>2<br>2<br>3<br>3<br>2<br>4<br>3<br>2<br>3<br>3<br>2<br>3<br>3<br>3<br>3<br>3<br>4<br>3<br>5<br>3<br>5<br>5<br>5<br>5<br>5<br>5<br>5<br>5<br>5<br>5<br>5<br>5<br>5                                                                                                    | 近件号码           申请通道           近件号码           申请通道           近件支援           身份证           身份证           身份证           身份证           身份证           身份证           身份证                                                                                                    | 全部<br>全部<br>正件号码<br>3411 ***** 6755<br>3425 ***** 6614<br>3101 ***** 681X<br>3101 ***** 681X<br>3101 ***** 681X                                                                                                    | 中功的<br>* * * * * * * * * * * * * * * * * * *                                                                                                     | 町<br>中<br>少<br>財<br>何<br>一<br>-<br>-<br>-<br>-<br>-<br>-<br>-<br>-<br>-<br>-<br>-<br>-<br>-                                                                                                    | 版本4<br>至                                                                                | <ul> <li>× 1</li> <li>×1.18.12.50 2019</li> <li>前页</li> <li>秋志</li> <li>待力中</li> <li>待力中</li> <li>待力中</li> <li>百力卡</li> <li>百力卡</li> <li>百力卡</li> </ul>                                                                                                    | 2 3 4<br>E-Baltenice E-R<br>Partice<br>C<br>Balter<br>Second<br>Second<br>Secon |
|                                                                                                    | □<br>二<br>二<br>二<br>二<br>二<br>二<br>二<br>二<br>二<br>二<br>二<br>二<br>二                                                                                                    | 5 全部<br>為加まり大会気が<br>為加まり大会気が<br>の7703<br>00703<br>00703<br>00703<br>00703<br>00703<br>00705<br>00705                                                                                                    | 共 47 第2 → wywath<br>(1) → wywath<br>(2) → wywath<br>(2) → wyw                                                                                                    | <ul> <li>         正件号码         申请通道         中请通道         日本市大学型         身份证         身份证         月份证         月份证         日本         日本</li></ul> | 全部<br>全部                                                                                                    | <ul> <li>単功的</li> <li>御行木号</li> <li>・</li> <li>・</li></ul> | <ul> <li>申 の时间         <ul> <li>・</li> <li>・</li></ul></li></ul>                                                                                                    | 版本4<br>至                                                                                | <ul> <li>× 1</li> <li>×1.18.12.50 2019</li> <li>首页</li> <li>状态</li> <li>将の中</li> <li>将の中</li> <li>荷の中</li> <li>荷の中</li> <li>西の卡</li> <li>已の卡</li> </ul>                                                                                                    | 2 3 4<br>E-Billithicate<br>Partice<br>C<br>Billit<br>Second<br>Second |
|                                                                                                    | □□□□□□□□□□□□□□□□□□□□□□□□□□□□□□□□□□□□                                                                                                    | 5 全部<br>為加まりた会成<br>為加まりた会成<br>の703<br>00703<br>00703<br>00703<br>00703<br>00705<br>007016<br>007016                                                                                                    | 其 47 第12录 ng xu2<br>す<br>(新力)<br>(新力)<br>(新力)<br>(新力)<br>(新力)<br>(新力)<br>(新力)<br>(新力)<br>(新力)<br>(新力)<br>(新力)<br>(新力)<br>(新力)<br>(新力)<br>(新力)<br>(新力)<br>(新力)<br>(新力)<br>(新力)<br>(新力)<br>(新力)<br>(新力)<br>(新力)<br>(新力)<br>(新力)                                                                                                    | <ul> <li>         正件号码         申请通道         中请通道         中请通道         中请通道         中请通道         日本         日本</li></ul>           | 全部<br>全部                                                                                                    | <ul> <li>単の的</li> <li>銀行木号</li> <li>-</li> <li>-</li></ul> | <ul> <li>申分財间</li> <li>・</li> <li>・<!--</td--><td>版本4<br/>至</td><td><ul> <li>× 1</li> <li>× 1.18.12.50 2019</li> <li>首页</li> <li>新寿</li> <li>将力中</li> <li>将力中</li> <li>符力中</li> <li>百少卡</li> <li>已少卡</li> <li>已少卡</li> <li>已少卡</li> </ul></td><td>2 3 4<br/>Explaining and the second second secon</td></li></ul> | 版本4<br>至                                                                                | <ul> <li>× 1</li> <li>× 1.18.12.50 2019</li> <li>首页</li> <li>新寿</li> <li>将力中</li> <li>将力中</li> <li>符力中</li> <li>百少卡</li> <li>已少卡</li> <li>已少卡</li> <li>已少卡</li> </ul>                                                                                                    | 2 3 4<br>Explaining and the second second secon                                                                                                    |
|                                                                                                    | □□□□□□□□□□□□□□□□□□□□□□□□□□□□□□□□□□□□                                                                                                    | 5 全部<br>為加まりた会成<br>為加まりた会成<br>の703<br>00703<br>00703<br>00703<br>00703<br>00703<br>00705<br>007016<br>007016<br>007016                                                                                                    | 其 47 第12录 ng xu2                                                                                                    | <ul> <li>         正件号码         申请通道         中请通道         中请通道         中请通道         中请通道         日本         日本</li></ul>           | 全部<br>全部                                                                                                    | <ul> <li>単功的</li> <li>銀行木号</li> <li>-</li> <li>-</li></ul> | <ul> <li>申少时间</li> <li>・</li> <li>・<!--</td--><td>版本4<br/>至</td><td><ul> <li>× 1</li> <li>× 1.18.12.50 2019</li> <li>首页</li> <li>秋志</li> <li>将力中</li> <li>将力中</li> <li>符力中</li> <li>合力中</li> <li>己力卡</li> <li>己力卡</li> <li>こ力卡</li> </ul></td><td>2 3 4<br/>Experiment<br/>C<br/>B<br/>B<br/>B<br/>C<br/>B<br/>B<br/>C<br/>B<br/>C<br/>B<br/>B<br/>C<br/>B<br/>C<br/>B<br/>C<br/>B<br/>C</td></li></ul>                                                                                                    | 版本4<br>至                                                                                | <ul> <li>× 1</li> <li>× 1.18.12.50 2019</li> <li>首页</li> <li>秋志</li> <li>将力中</li> <li>将力中</li> <li>符力中</li> <li>合力中</li> <li>己力卡</li> <li>己力卡</li> <li>こ力卡</li> </ul>                                                                                                    | 2 3 4<br>Experiment<br>C<br>B<br>B<br>B<br>C<br>B<br>B<br>C<br>B<br>C<br>B<br>B<br>C<br>B<br>C<br>B<br>C<br>B<br>C                                                                                                    |
|                                                                                                    | 型示第1<br>型示第1<br>外理状<br>2 逆4<br>2 逆4<br>3 逆4<br>3 <sup>2</sup><br>3 <sup>2</sup><br>3<br><sup>2</sup><br>3<br><sup>2</sup><br>3<br><sup>2</sup> | 5 全部<br>為加まり大会成<br>為加まり大会成<br>の7703<br>00703<br>00703<br>00703<br>00703<br>00705<br>007016<br>007016<br>007016<br>007016<br>007016                                                                                                    | 共 47 第12录 ng wat<br>す<br>265か<br>265か<br>265か<br>265か<br>265 次<br>165 次<br>165 | 正件号码           申请通道           中请通道           中请通道           自分证           身份证           身份证           身份证           身份证           身份证           身份证           中的证                                                                                                    | ▲<br>全部                                                                                                    | 御行末号                                                                                                    | <ul> <li>申少时间</li> <li>・</li> <li>・<!--</td--><td>版本4<br/>至</td><td><ul> <li>× 1</li> <li>× 1.18.12.50 2019</li> <li>首页</li> <li>新寿</li> <li>荷力中</li> <li>荷力中</li> <li>荷力中</li> <li>荷力中</li> <li>百力卡</li> <li>已力卡</li> <li>已力卡</li> <li>□口卡</li> </ul></td><td>2 3 4<br/>Explaining and an an an an an an an an an an an an an</td></li></ul>                                                                                                    | 版本4<br>至                                                                                | <ul> <li>× 1</li> <li>× 1.18.12.50 2019</li> <li>首页</li> <li>新寿</li> <li>荷力中</li> <li>荷力中</li> <li>荷力中</li> <li>荷力中</li> <li>百力卡</li> <li>已力卡</li> <li>已力卡</li> <li>□口卡</li> </ul>                                                                                                    | 2 3 4<br>Explaining and an an an an an an an an an an an an an                                                                                                    |
|                                                                                                    | □<br>型示第1<br>単名<br>力理状<br>●<br>□<br>□<br>□<br>□<br>□<br>□<br>□<br>□<br>□<br>□<br>□<br>□<br>□                                                                                                    | Correction     Correction     Correction | 共 47 第12录 ng wat<br>ま<br>26分か<br>26分か<br>27分<br>27分<br>27分<br>27分<br>27分<br>27分<br>27<br>27<br>27<br>27<br>27<br>27<br>27<br>27<br>27<br>27                                                                                                    | 正件号码           申请通道           中请通道           中请通道           申请通道           金融           月份证           身份证           身份证           身份证           身份证           身份证           身份证           身份证           身份证           身份证           身份证           身份证           身份证                                                                                                    | ▲<br>全部                                                                                                    | 中の的<br>御行木弓                                                                                                    | 日<br>日<br>日<br>日<br>日<br>日<br>日<br>日<br>日<br>日<br>日<br>日<br>日<br>日<br>日<br>日<br>日<br>日<br>日                                                                                                    | 版本4<br>至                                                                                | <ul> <li>× 1</li> <li>× 1.18.12.50 2019</li> <li>単 1.18.12.50 2019</li> <li>単 1.18.12.50 2019</li> <li>単 1.18.12.50 2019</li> <li>単 1.18.12.50 2019</li> <li>● 1.19.12</li> <li>● 1.19.12</li></ul> | 2 3 4<br>E-Billithing Con-<br>Particle<br>Particle<br>C<br>Bill<br>O Particle<br>O Particle                                                                                                    |

## 1.3. 申请信息比对,人口库比对,人保库比对

所有待办列表中的会员可进行市级校验,点击提交市级检验。

证件类型非身份证的外籍人士、港澳同胞等,点击添加至待办可自动进入特殊通道,姓名包含生僻字和姓名过长的少数民族人员等在银行反馈校验信息之后,切入特殊通道办理。

| 💋 申工通工作平台                                      |            |            |                  |                   |                  |             |           | 首页 合 北海建開信息.      |
|------------------------------------------------|------------|------------|------------------|-------------------|------------------|-------------|-----------|-------------------|
| 🕑 组织管理                                         |            |            |                  |                   |                  |             |           |                   |
| 🕜 会员管理                                         | 普通办卡通道 (3) | 特殊办卡通道 (0) |                  |                   |                  |             |           |                   |
| 🕑 会员转出审核                                       |            |            |                  |                   |                  |             |           |                   |
| 🕑 会员服务卡管理                                      | 姓名         | 证件号码       |                  | 信息校               | <sup></sup> 全部   | ٣           |           | Q 搜索              |
| 🕝 意见建议                                         | ◀提交市级校验    | 自移除全部校验未;  | <b>画过及未校验</b> 会员 | 待办会员共:3人;校        | 金通过:0人;未通过:(     | )人。(请移除校验未通 | 过及未校验的会员, | 才能进行提交办卡。)        |
| ☑ 公益乐学                                         |            |            |                  |                   |                  |             |           | C III-            |
| ☑ 职工保障查询                                       |            |            |                  |                   |                  |             |           |                   |
| ☑ 工会帮扶管理系统                                     | 会员编号       | 姓名         | 证件类型             | 证件号码              | 加入待办时间           | 信息校验结果      | 办理通道      | 操作                |
| 🕑 职工优秀创新成果申请                                   | 0070311350 | 夏涛         | 身份证              | 3411 *** *** 6755 | 2019-01-27 15:37 | 未校验         | 普通℃       | ● 查告详错<br>自移社     |
| 🖌 工会资源地图                                       | 0070311625 | 曹阳         | 身份证              | 3425 *** *** 6614 | 2019-01-27 15:37 | 未校验         | 普通ご       | ● 查示详情 自移輸        |
| 疗休养体检预约平台                                      | 0070312878 | 计图题        | 身份证              | 3101 *** *** 5646 | 2019-01-27 15:37 | 木权监         | 普通し       | ● 查台详简 <b>目移程</b> |
| 会员服务卡管理                                        |            |            |                  |                   |                  |             |           |                   |
| 🖉 会员卡信息管理                                      |            |            |                  |                   |                  |             |           |                   |
| ③ 待办人员列表                                       |            |            |                  |                   |                  |             |           |                   |
| 1                                              |            |            |                  |                   |                  |             |           |                   |
| ☑ 办卡批次管理                                       |            |            |                  |                   |                  |             |           |                   |
| <ul> <li>⑦ か卡批次管理</li> <li>⑦ 参保信息管理</li> </ul> |            |            |                  |                   |                  |             |           |                   |

#### 证件到期日修改:

## 点击操作栏"修改证件到期日"进行证件到期日信息维护,如下图

| :■ 卡片信息管理           | 普通办卡通道 (29)      | 特殊办卡道道(1)      |           |                   |                  |             |                |                             |
|---------------------|------------------|----------------|-----------|-------------------|------------------|-------------|----------------|-----------------------------|
| :三 待办会员列表           | 姓名               |                | 证件号码      |                   | 信息               | 交验状态 全部     | ~              | Q搜                          |
| :☰ 办卡批次管理           | ▲提交办卡 自務         | 除全部校验未通过及制     | 成治会员 待办会局 | 井: 29 人: 校验通过: 29 | 人: 未通过: 0 人。 (请称 | 除构物未通过及未构物的 | 9会局、才能进行提交办卡、) | C                           |
| :☰ 参保信息管理           |                  |                |           |                   |                  |             |                |                             |
| ; ■ 参保信息查询          | 会员编号             | 姓名             | 证件类型      | 证件号码              | 加入待办时间           | 证件到期日       | 信息校验结果         | 操作                          |
| 常见建议                | 00703 2          | 谢              | 身份证       | 5115 *** **       | 2021-08-18 10:04 | 9999-12-31  | 已通过            | ● 查看详描 曾 移除 「7 修改证件空間日      |
| ,<br>1 公益乐学         | 00703            | ź              | 身份证       | 4128 *** ***      | 2021-08-25 16:39 | 9999-12-31  | 已通过            | ● 查看详描 自 移散 【7 修改证件控制日      |
|                     | 0070; 3          | ¢              | 身份证       | 4305 *** ***      | 2021-12-23 10:36 | 2026-02-13  | 已通过            | ● 查看详情 自移输 译 修改证件强明日        |
|                     | 0070: 4          | 5              | 身份证       | 4113 *** ***      | 2021-12-23 10:36 | 2035-12-27  | 已通过            | ◆ 查看詳情 音移輸 ☞ 你改证件登期日        |
| Y BHOHSELSAME+75    | 0070: 3          | 1              | 身份证       | 3101 *** ***      | 2021-12-23 10:36 | 2031-08-08  | 已通过            | ◎ 查看計算 會移除 了修改证件到期日         |
| 2 工会帮扶管理系统          | 0070: 7          | 進送             | 身份证       | 4115 *** ***      | 2021-12-23 10:36 | 2035-08-07  | 已通过            | ● 查看详情                      |
| 即工优秀创新成果申请          | 0070 8           | 05.U           | 身份证       | 4103 *** *** :    | 2021-12-23 10:36 | 2038-06-13  | 已通过            | ● 查看詳估 8 8% 区 机改进件型期日       |
| ) 上海工匠进树            | 0070 9           | 潘              | 身份证       | 2107 *** *** :    | 2021-12-23 10:36 | 2023-12-13  | 已通过            | ◎ 血精计值 8 移脉 区 修改证件型期日       |
| > 互助保障管理            | 0070 50          | 政治             | 身份证       | 4127 *** ***      | 2021-12-23 10:36 | 2023-10-03  | 已通过            | ● 查看詳請<br>會 終於<br>『 修改正件登明日 |
| • 丁会资源地图            | 007( 52          | 强捷             | 身份证       | 3402 *** ***      | 2021-12-23 10:36 | 2035-08-09  | 已通过            | ● 查看詳情                      |
|                     | 007 53           | 潮快             | 身份证       | 3210 *** *** (    | 2021-12-23 10:36 | 2024-10-31  | 已通过            | ● 查指计数 8 移脉 (2 修改证件空期日      |
| 11 INSTRUMENTSESTED | 显示第 1 到第 15 条记录, | 总共 29 条记录 每页显示 | 15 ▲ 祭记录  |                   |                  |             |                | ¢ 1 2                       |

版本号 v1.19.12.5 © 2022 上海建胡信息科技有限公司

| 组织管理                                                                                                    |                                                                                                  |                                                                                                    |                                                                                             |                                                                              |                                                                                                    |                                                                                                    |                                                                                                    |                                                                                                    |
|----------------------------------------------------------------------------------------------------|--------------------------------------------------------------------------------------------------|----------------------------------------------------------------------------------------------------|---------------------------------------------------------------------------------------------|------------------------------------------------------------------------------|----------------------------------------------------------------------------------------------------|----------------------------------------------------------------------------------------------------|----------------------------------------------------------------------------------------------------|----------------------------------------------------------------------------------------------------|
| 会员管理                                                                                                    | 普通办卡通道(3)                                                                                        | 特殊办卡通道(0)                                                                                                    |                                                                                             |                                                                              |                                                                                                    |                                                                                                    |                                                                                                    |                                                                                                    |
| 会员转出审核                                                                                                    | LINES LANSE (1)                                                                                  |                                                                                                    |                                                                                             |                                                                              |                                                                                                    |                                                                                                    |                                                                                                    |                                                                                                    |
| 会员服务卡管理                                                                                                    | 姓名                                                                                               | 证件号码                                                                                                    |                                                                                             | 信息校                                                                          | 验状态 全部                                                                                                    | *                                                                                                    |                                                                                                    | Q.搜索                                                                                                    |
| 意见建议                                                                                                    | ★提交市级校验                                                                                          | 自移除全部校验末期                                                                                                    | 矿及末枝验会员                                                                                     | 待办会员共:3人;校                                                                   | 脸通过:0人;未通过:0                                                                                                    | )人。(请移除校验未通                                                                                                    | 过及未校验的会员,才能                                                                                                    | 进行提交力卡。)                                                                                                    |
| 公益乐学                                                                                                    |                                                                                                  |                                                                                                    |                                                                                             |                                                                              |                                                                                                    |                                                                                                    |                                                                                                    |                                                                                                    |
| 职工保障查询                                                                                                    |                                                                                                  |                                                                                                    |                                                                                             |                                                                              |                                                                                                    |                                                                                                    |                                                                                                    |                                                                                                    |
| 工会帮扶管理系统                                                                                                    | 会员编号                                                                                             | 姓名                                                                                                    | 证件类型                                                                                        | 证件号码                                                                         | 加入待办时间                                                                                                    | 信息校验结果                                                                                                    | 办理通道                                                                                                    | 操作                                                                                                    |
| 职工优秀创新成果申请                                                                                                    | 0070311350                                                                                       | 夏涛                                                                                                    | 身份证                                                                                         | 3411 *** *** 6755                                                            | 2019-01-27 15:37                                                                                                    | 未校验                                                                                                    | 普通 🛛                                                                                                    | ● <u>●</u> 5115 8 682                                                                                                    |
| 工会资源地图                                                                                                    | 0070311625                                                                                       | 曹阳                                                                                                    | 身份证                                                                                         | 信息                                                                           |                                                                                                    | ×校验                                                                                                    | 普通 🖸                                                                                                    | ● 查古计信 88枚                                                                                                    |
| 存住美体绘研约亚公                                                                                                    | 0070312878                                                                                       | 许丽雯                                                                                                    | 身份证                                                                                         | 提交待办会员至市级标                                                                   | 划阶,全部会员通过后才                                                                                                    | ·可提                                                                                                    | 普通2                                                                                                    | · 266113 2682                                                                                                    |
|                                                                                                    |                                                                                                  |                                                                                                    |                                                                                             | 交办卡。                                                                         |                                                                                                    |                                                                                                    |                                                                                                    |                                                                                                    |
|                                                                                                    |                                                                                                  |                                                                                                    |                                                                                             | 佣疋提父役验吗?                                                                     |                                                                                                    |                                                                                                    |                                                                                                    |                                                                                                    |
| 2 th Lent                                                                                                    |                                                                                                  |                                                                                                    |                                                                                             |                                                                              | 确定                                                                                                    | 取消                                                                                                    |                                                                                                    |                                                                                                    |
| <b>《</b> 何仍人 <b>贝列</b> 表                                                                                                    |                                                                                                  |                                                                                                    |                                                                                             |                                                                              |                                                                                                    |                                                                                                    |                                                                                                    |                                                                                                    |
| g 功卡批次管理                                                                                                    |                                                                                                  |                                                                                                    |                                                                                             |                                                                              |                                                                                                    |                                                                                                    |                                                                                                    |                                                                                                    |
| ♂ 参保信息管理                                                                                                    |                                                                                                  |                                                                                                    |                                                                                             |                                                                              |                                                                                                    |                                                                                                    |                                                                                                    |                                                                                                    |
|                                                                                                    |                                                                                                  |                                                                                                    |                                                                                             |                                                                              |                                                                                                    |                                                                                                    |                                                                                                    |                                                                                                    |
| 》 <sup>與確信息查问</sup><br>「申工通工作平台                                                                                                    | 显示第 1 到第 3 条记录                                                                                   | ·. 总共 3 条记录                                                                                                    |                                                                                             |                                                                              |                                                                                                    |                                                                                                    | 版本号 v1.18.12                                                                                                    | 5© 2019 上海建明信息科技有<br>页                                                                                                    |
| ● 申工通工作平台<br>组织管理<br>企会等研                                                                                                    | 显示第 1 到第 3 新记录                                                                                   | ,总共3条记录                                                                                                    |                                                                                             |                                                                              |                                                                                                    |                                                                                                    | 嚴本号 v1.18.12                                                                                                    | 5© 2019 上海建朗信息科技有<br>页                                                                                                    |
|                                                                                                    | 显示禁 1 到第 3 条记录<br>普通办卡通道 (3)                                                                     | i,总共3条记录<br>特殊办卡通道 (0)                                                                                                    |                                                                                             |                                                                              |                                                                                                    |                                                                                                    | 版本号 v1.18.12                                                                                                    | 50 2019 上海建鹅信息科技有<br>页                                                                                                    |
| <ul> <li>         ・ 申工通工作平台         组织管理         ・ 会员管理         ・ 会员转出申核         ・ の目のもの         ・ の目の         ・ の目の         ・         ・         ・</li></ul>                                                                                                    | 显示第 1 到第 3 条记录<br>普通办卡源道 (3)<br>姓名                                                               | 5. 总共3条记录<br>特殊办卡通道(0)<br>证件号码                                                                                                    |                                                                                             | 信息校                                                                          | 絵状态 全部                                                                                                    | •                                                                                                    | 版本号 v1.18.12                                                                                                    | 50 2019 上海建朗信息科技和<br>页                                                                                                    |
| (Pacessin)           申工通工作平台           组织管理           会员管理           会员管理           会员管理           会员管理           会员管理           会员管理           会员管理           会员管理           会员管理           会员管理           会员管理                                                                                                    | 型示策 1 到第 3 条记录<br>普遍办卡源道 (3)<br>姓名                                                               | , 总共3条记录<br>转继办卡通道(0)<br>证件号码<br>章 经公会规制                                                                                                    | 2001年1月1日までの                                                                                | 信息校                                                                          | 월秋志 全部<br>A · F996동H · B A · 국                                                                                      | ·                                                                                                    | 版本号 v1.18.12<br>首                                                                                                |                                                                                                    |
| 保建信誉查问           申工通工作平台           组织管理           会员管理           会员管理           会员教出审核           会员影术管理           夏风建议           0本町の                                                                                                    | 型示第 1 到第 3 余记录<br>普遍办卡流道 (3)<br>姓名<br>43 妙后白动相乐本                                                 | , 总共3条记录<br>特殊办长游游(0)<br>证件号码<br>和前 章 经终全深利                                                                                                    | 如大地口及卡校型                                                                                    | 信息校<br>合力会员共: 3                                                              | 验状态 全部<br>A: 校验通过: 0 人: 未                                                                                           | ▼<br>通过:0人。(清務時代                                                                                                    | 版本号 v1.18.12<br>首<br>逾末通过及末校笔的会力                                                                                 | 50 2019 上回時期後日月候前<br>取                                                                                                    |
| ( ) 健康信誉重約           申工通工作平台           銀貯管理           会员管理           会员管理           会员管理           会员管理           会员管理           会员管理           会员管理           会员管理           会员管理           会员等回           会员第二次审议           公益乐学                                                                                                    | 型示第 1 到第 3 余记录<br>普通办卡源道 (3)<br>姓名<br>43 校后自动和标本                                                 | , 总共3条记录<br>特线办行通道(0)<br>证件号码<br>周围 會(彩於全深)                                                                                                    |                                                                                             | 信息校<br>合资 待办会员共: 3                                                           | 絵状态 全部<br>人: 校验通过: 0人: オ                                                                                            | •<br>通过:0人。(南移地名                                                                                                    | 版本号 v1.18.12<br>首<br>输来通过及未校输的会析                                                                                 | 50 2019 上回時期後日時候新<br>取                                                                                                    |
| 保建信誉重約           申工通工作平台           銀行管理           会员管理           会员管理           会员管理           会员管理           会员管理           会员管理           会员管理           会员管理           会员管理           会员管理           会员管理           会员要求           意见建立           意见建立           意见建立           意见建立           意見           意見     | 型示第 1 到第 3 条记录<br>普通办卡斯道 (3)<br>姓名<br>43 均后自动和标本                                                 | , 总共3条记录<br>特纯办行测测(0)<br>证件号码<br>解till 章 积积企业团<br>数名                                                                                                    | <u>劳劳术通过</u> 及末校委<br>证件类型                                                                   | 信息校<br>(会校) 待办会员共:3                                                          | 給状态 全部<br>人; 校验通过: 0人; 承<br>加入召办时间                                                                                  | •<br>通过:0人。《清稼除书                                                                                                    | 版本号 v1.18.12<br>前<br>输来通过及未校输的会校<br>办理路路                                                                         | 50 2019 上回時期後日時候作<br>文 ② ② ② ② ② ○ ② ○ ② ○ ② ○ ③ ○ ③ ○ ③ ○ ③ ○                                                                                                    |
| 保建信誉资的           申工通工作平台           銀行管理           会员管理           会员管理           会员管理           会员管理           会员管理           会员整务卡管理           意见建议           公益乐学           职工保障查询           工会帮扶管理账纬                                                                                                    | 型示第 1 到第 3 条记录<br><b>普通办 卡斯道 (3)</b><br>姓名<br>43 秒后日向周期亦本<br><u> </u>                            | , 总共 3 条记录<br>特殊办 行题顶 (0)<br>证件号码<br>算 核称全部体<br>数名<br>重两                                                                                                    | 交给末述(10) 末秋至<br>延件类型<br>身份证                                                                 | 信息校<br>待办全员共:3<br>延件写码<br>3411 ***********************************           | <ul> <li>絵状态 全部</li> <li>人: 校验通过:0人: オ</li> <li>加入待か時间</li> <li>2019-01-27 15.37</li> </ul>                         | •<br>通过:0人、(清核条約<br>信息校验结果<br>未校验                                                                                                    | 版本号 v1.18.12<br>前<br>输来通过及未校输的会想<br>办理路路<br>新语 2                                                                 | SQ 2019 上日日 初始を計技作<br>文 2019 上日日 初始を計技作<br>文 2019 上日日 初始を引けたす。<br>文 2020 日日 日日 日日 日日 日日 日日 日日 日日 日日 日日 日日 日日 日日                                                                                                    |
| (申違信書面)           申工通工作平台           銀行管理           会员管理           会员管理           会员管理           会员整手管理           意见建议           公益乐学           取工保障查询           工会特計理系統           取工优大的新成果申请                                                                                                    | 型示第 1 到第 3 余记録<br><b>計通力 卡斯道 (3)</b><br>姓名<br>43 秒 石 日 利期 新 本<br>の770311350<br>0070311850        | , 总共3条记录<br>新闻办 行题版 (0)<br>证件号码<br>直 秘险全部4<br>英名<br>電馬<br>電石                                                                                                    | 交给末间51以末校验<br>证件类型<br>身份证<br>身份证                                                            | 信息校<br>待办全员共:3<br>延件写码<br>3411***** 6755                                     | <ul> <li>絵状态 全部</li> <li>入: 校範通过: 0 人: オ</li> <li>加入(各か时间<br/>2019-01-27 15:37</li> </ul>                           | ·<br>通过:0人。(清終現代                                                                                                    | 版本号 v1.18.12<br>前<br>論未進け及未校範的会析<br>か理測測<br>新選 2<br>普通 2                                                         | C 2019 上日日前は日日枝杯     C 正面前の日日    C                                                                                                    |
| (申違信書班)           申工通工作平台           组织管理           会员管理           会员管理           会员管理           会员影务卡管理           意见建议           公益乐学           取工規厚直均           工会帮扶管理系统           取工优秀省新成果申请           工会资源地图                                                                                                    | 型示第1 到第3 条記録<br><b>計測力 未熟酒 (3)</b><br>姓名<br>43 秋三日内間所本<br>の70311350<br>0070311855<br>0070312878  | , 总共3条记录<br>55兵办 長潮源 (0)<br>                                                                                                    | <del>交给术师门以主校验</del><br>证件类型<br>身份证<br>身份证<br>身份证<br>身份证                                    | 信息校<br>徐办全员共:3<br>证件写码<br>3411*****6755<br>信息.                               | 給状态 全部<br>人: 校验通过: 0人: オ<br>加入:おか時间<br>2019-01-27 15:37                                                             | ·<br>通过:0人。(清终终结<br>后急校输结果<br>未校验<br>收益<br>收益<br>收益                                                                                                    | 版本号 v1.18.12<br>二<br>油<br>油<br>油<br>加<br>油<br>加<br>二<br>二<br>二<br>二<br>二<br>二<br>二<br>二<br>二<br>二<br>二<br>二<br>二 | C 2019 上日日前は日日秋年<br>C 2019 上日日前は日本秋年<br>C 2019 上日日前は日本秋年<br>C 2019 上日日前日日前日<br>C 2019 上日日前日日前日<br>C 2019 上日日前日日前日<br>C 2019 上日日前日日前日<br>C 2019 上日日前日日前日<br>C 2019 上日日前日<br>C 2019 上日日前日<br>C 2019 上日日前日<br>C 2019 上日日前日<br>C 2019 上日日前日<br>C 2019 上日日前日<br>C 2019 上日日前日<br>C 2019 上日日前日<br>C 2019 上日日前日日前日<br>C 2019 上日日前日<br>C 2019 上日日前日<br>C 2019 上日日前日<br>C 2019 上日日前日<br>C 2019 上日日前日<br>C 2019 上日日前日<br>C 2019 上日日前日<br>C 2019 上日日前日<br>C 2019 上日日前日<br>C 2019 上日日前日<br>C 2019 上日日前日<br>C 2019 上日日前日日前日<br>C 2019 上日日前日<br>C 2019 上日日前日日前日<br>C 2019 上日日前日<br>C 2019 上日日前日日前日<br>C 2019 上日日前日日前日<br>C 2019 上日日前日<br>C 2019 上日日前日日前日<br>C 2019 上日日前日日前日<br>C 2019 上日日前日日前日日前日日前日<br>C 2019 上日日前日<br>C 2019 上日日前日日前日<br>C 2019 上日日前日日前日<br>C 2019 上日日前日<br>C 2019 上日日前日<br>C 2019 上日日前日<br>C 2019 上日日前日<br>C 2019 上日日前日<br>C 2019 上日日前日<br>C 2019 上日日前日<br>C 2019 上日日前日<br>C 2019 上日日前日日前日日前日日前日日前日日日前日日日前日日前日日前日日前日日日前日日                                                                                                    |
| (申違信書面)           単二道工作平台           銀貯蓄理           会质管理           会质管理           会風影车<管理                                                                                                    | 型示第1 到第3 条記録<br><b>計測力未添加 (3)</b><br>姓名<br>43 紀元日本版示本<br>の70311350<br>0070311825<br>0070312878   | , 会共3条记录<br>防残办下通道(0)<br>正件号码<br>重適<br>件号码<br>常務条全別<br>件<br>用<br>下<br>一<br>正<br>件<br>号码<br>件<br>目<br>用<br>一<br>件<br>一<br>円<br>二<br>件<br>号<br>の                                                                                                    | <del>交给未闻:1以末校经</del><br><u>证件类型</u><br>身份证<br>身份证<br>身份证                                   | 信息校<br>全型 待办会员共:3<br>延件写明<br>3411*****6755<br>信息<br>共민交 [3] 人至市级             | <ul> <li>給状态 全部</li> <li>人: 校验通过: 0人; 非</li> <li>加入结办时间</li> <li>2019-01-27 15-37</li> <li>校验,大约宗等待 [45]</li> </ul> | ·<br>通过:0人。(清晓稳约<br>信息校验结果<br>未校验<br>文<br>校验<br>文<br>社                                                                                                    | 版本号 Y1.18.12<br>編末進び及未校範的会が                                                                                      | SQ 2019上日日前は日本株本           A           A           B           B                                                                                                    |
| 仲雄信誉董尚           田丁道工作平台           銀貯蓄理           会质管理           会质管理           会風影木管理           夏辺違议           公益乐学           取工俱陸貴均           工会相扶管理系统           取工供為者扶管理系统           工会资源地画           疗休养体检预的平台           会現影务主管理                                                                                                    | 型示第 1 9第 3 余记録<br><b>計添か卡添加 (3)</b><br>姓名<br>43 世紀日本(1)<br>の70311350<br>0070311625<br>0070312878 | , 会共3条记录<br>特殊办大通道(0)<br>延件号码<br>通道<br>単純条公裂4<br>単元<br>许能業                                                                                                    | 交给未施100未收经<br>证件类型<br>身份证<br>身份证<br>身份证                                                     | 信息校<br>使办会员共:3.<br>延件号码<br>3411*****6755<br>信息<br>共进空 [3] 人至市级<br>到时请阅新本页面,1 | 验状态 全部<br>人: 校验通过: 0 人; 未<br>加入结办时间<br>2019-01-27 15:37<br>校验。大约需等待「45<br>音信经验点课。                                   | 通过:0人、(清務務約           信息校验结果           未校論           文           投洽           100,                                                                                                    | 版本号 Y1.18.12<br>総本通び及未校範的会が                                                                                      | SQ 2019 上海道湖信息科技作       R                                                                                                    |
| (申違信書面)           単計電理           金质管理           会质管理           会质管理           会员管理           公園影客主管理           意辺違议           公益乐学           取工貨牌畫時           工公報法管理系统           取工貨券市成現年満           工会預測地面           疗休养体格预約平台           会風服务主管理           ④風影考主管理                                                                                                    | 型示第 1 9第 3 余记録<br><b>計測力卡添加 (3)</b><br>姓名<br>43 世紀日本の称称本<br>の70311350<br>の70311625<br>0070312878 | , 会共3条记录<br>特殊办大通道(0)<br>延件号码<br>通道<br>使務条全深付<br>対名<br>電石<br>管用<br>许能業                                                                                                    | <b>交给未施门及未校经</b><br>证件类型<br>身份证<br>身份证<br>身份证                                               | 信息校<br>使办会员共:3.<br>延件号码<br>3411*****6755<br>信息<br>共提安[3]人至市级<br>到时请阅新本页面,1   | 始状态 全部<br>人: 校验通过: 0 人; 未<br>加入结办时间<br>2019-01-27 15:37<br>校验, 大约需等待 [45<br>若省检验结果。                                 | ·<br>通过:0人、(清彩添约<br>·<br>·<br>·<br>·<br>·<br>·<br>·<br>·<br>·<br>·<br>·<br>·<br>·<br>·<br>·<br>·<br>·<br>·<br>·                                                                                                    | 版本号 v1.18.12<br>加<br>施未進(1及未校館的会析<br>が理想項<br>前語 2<br>前語 3                                                        | SQ 2019 上日日 初島 日 村 休<br>和 (金) (本) (本) (本) (本) (本) (本) (本) (本) (本) (本                                                                                                    |
| (申止信息告前)           国計管理           会员管理           会员管理           会员管理           会员管理           会员管理           公園影客大管理           原辺違议           公益乐学           取工貨用適当時           工会將於管理系統           取工货方的新成果申请           工会资源地面           疗水养体检测的平台           会風影考主管理           (計力見列表)                                                                                                    | 型示第 1 9時 3 余记録<br>計画力卡測道 (3)<br>姓名<br>43 秒に「お知知た本<br>の70311350<br>00703112878                    | , 总共3条记录<br>特殊办下游流(0)<br>证件号码<br>证件号码<br>使 4504全型4<br>其名<br>更再<br>于能能类                                                                                                    | 963末逝100末夜20<br>001年天聖<br>身份证<br>身份证<br>身份证                                                 | 信息校                                                                          | 絵状态 全部<br>人: 校验通过: 0 人: 未<br>加入高办时间<br>2019-01-27 15:37<br>校验, 大约而等待 [45<br>译者检验结果,                                 | ・     ・     通辺: 0人。(清終帝的)     ・     ・     ・     ・     ・     ・     ・     ・     ・     ・     ・     ・     ・     ・     ・     ・     ・     ・     ・     ・     ・     ・     ・     ・     ・     ・     ・     ・     ・     ・     ・     ・     ・     ・     ・     ・     ・     ・     ・     ・     ・     ・     ・     ・     ・     ・     ・     ・     ・     ・     ・     ・     ・     ・     ・     ・     ・     ・     ・     ・     ・     ・     ・     ・     ・     ・     ・     ・     ・     ・     ・     ・     ・     ・     ・     ・     ・     ・     ・     ・     ・     ・     ・     ・     ・     ・     ・     ・     ・     ・     ・     ・     ・     ・     ・     ・     ・     ・     ・     ・     ・     ・     ・     ・     ・     ・     ・     ・     ・     ・     ・     ・     ・     ・     ・     ・     ・     ・     ・     ・     ・     ・     ・     ・     ・     ・     ・     ・     ・     ・     ・     ・     ・     ・     ・     ・     ・     ・     ・     ・     ・     ・     ・     ・     ・     ・     ・     ・     ・     ・     ・     ・     ・     ・     ・     ・     ・     ・     ・     ・     ・     ・     ・     ・     ・     ・     ・     ・     ・     ・     ・     ・     ・     ・     ・     ・     ・     ・     ・     ・     ・     ・     ・     ・     ・     ・     ・     ・     ・     ・     ・     ・     ・     ・     ・     ・     ・     ・     ・     ・     ・     ・     ・     ・     ・     ・     ・     ・     ・     ・     ・     ・     ・     ・     ・     ・     ・     ・     ・     ・     ・     ・     ・     ・     ・     ・     ・     ・     ・     ・     ・     ・     ・     ・     ・     ・     ・     ・     ・     ・     ・     ・     ・     ・     ・     ・     ・     ・     ・     ・     ・     ・     ・     ・     ・     ・     ・     ・     ・     ・     ・     ・     ・     ・     ・     ・     ・     ・     ・     ・     ・     ・     ・     ・     ・     ・     ・     ・     ・     ・     ・     ・     ・     ・     ・     ・     ・     ・     ・     ・     ・     ・     ・     ・     ・     ・     ・     ・     ・     ・     ・     ・     ・     ・     ・     ・     ・     ・     ・     ・     ・     ・     ・     ・     ・     ・     ・     ・     ・     ・     ・     ・     ・     ・     ・     ・     ・     ・     ・     ・     ・     ・     ・     ・     ・ | 版本号 Y1.18.12<br>総本通び及未校範的会が                                                                                      | SQ 2019 上海道 新福島 叶枝杯<br>文字 2019 上海道 新福島 叶枝杯<br>( 2) 2020 ( 2) 2020 ( |
| (申止信息当前)           国計管理           会员管理           会员管理           会员管理           会员管理           会员管理           会员家管理           室辺違议           公益乐学           取工供用會問           工会帮計管理系統           取工优秀的新成集中講           工会资源地面           疗休养体结预的平台           会員系信息管理           (計力見列表面           (計力見列表面)                                                                                                    | 型示第 1 9時 3 余辺碑                                                                                   | <ul> <li>- 总共3条记录</li> <li>- 約約分下週版(0)</li> <li>- Ⅲ(1)</li> <li>- Ⅲ(1)</li> <li>- Ⅲ(1)</li> <li>- ※ (約約公2)</li> <li>- ※</li> <li>- ※</li></ul> | -<br>-<br>-<br>-<br>-<br>-<br>-<br>-<br>-<br>-<br>-<br>-<br>-<br>-<br>-<br>-<br>-<br>-<br>- | 信息校                                                                          | 絵状态 全部                                                                                                    | ・<br>通辺:0人、(清称除せ<br>気息校始結果<br>来校論<br>文<br>総論<br>(注) 秒,<br>(前)                                                                                                    | 版本号 Y1.18.12<br>総本通び及未校範的会が                                                                                      | SQ 2019     上海道前法色       R                                                                                                    |
| (申違信書面)         (與信信書面)         (與信信書面)         (與信信書面)         (與信信書面)         (與信信書面)         (與信信書面)         (與信信書面)         (與信信書面)         (與信信書面)         (與信信書面)         (與信信書面)         (如前前前面)         (如前方面)         (」「前方、「如前方面)         (」「前方人現列表」         (」」」         (」」」         (」」」         (」」」         (」」」         (」」」         (」」」         (」」」         (」」」         (」」」         (」」」         (」」」         (」」」         (」」」         (」」」         (」」」         (」」」         (」」」         (」」」         (」」」         (」」」         (」」」         (」」」         (」」」         (」」」         (」」         (」」         (」」         (」」         (」」         (」」         (」」         (」」         (」」         (」」 | 型示第 1 9時 3 余记録                                                                                   | <ul> <li>・ 島共3条記録</li> <li>         特約分下測版(0)         Ⅲ(1)         Ⅲ(1)         ● 4684公認知     </li> <li>         単日         許能號     </li> </ul>                                                                                                    | 文章末面10天衣包<br>缸件类型<br>身份证<br>身份证<br>身份证                                                      | 信息校<br>磁件写码<br>3411****6755<br>信息<br>共現交「3」人至市级<br>到时清刷新本页面,可                | 絵状态: 全部<br>加入 括か時间<br>2019-01-27 15:37<br>技验。大约兩等待 [45<br>运程检验结果。                                                   | ・<br>通道:0人、(浦称除ち                                                                                                    | 版本号 Y1.18.12<br>総本書は及未校範的会却                                                                                      | SQ 2019 上海道 新信告 科技<br>和 (金) (空間) (二) (空間) (二) (二) (二) (二) (二) (二) (二) (二) (二) (二                                                                                                    |

由于读取数据需要一定时间,所以等待一段时间之后刷新页面可点击提交办 卡。在校验反馈之后,校验失败的会员须移除后方可提交办卡。可以单人移除, 可以批量移除,失败信息可在会员详情-办卡日志中查看。

|                                                                                                    |                                                                                                    |                                                                                                    |                                                         |                                                                                   |                                                                                                    |                                                                                  |                                                                                                    | 🔍 🛛 🌔 上海建朗(                                                                                                    |
|----------------------------------------------------------------------------------------------------|----------------------------------------------------------------------------------------------------|----------------------------------------------------------------------------------------------------|---------------------------------------------------------|-----------------------------------------------------------------------------------|----------------------------------------------------------------------------------------------------|----------------------------------------------------------------------------------|----------------------------------------------------------------------------------------------------|----------------------------------------------------------------------------------------------------|
| / 组织管理                                                                                                    |                                                                                                    |                                                                                                    |                                                         |                                                                                   |                                                                                                    |                                                                                  |                                                                                                    |                                                                                                    |
| / 会员管理                                                                                                    | 普通办士通道 (3)                                                                                                    | 结殊办卡通道(0)                                                                                                    |                                                         |                                                                                   |                                                                                                    |                                                                                  |                                                                                                    |                                                                                                    |
| / 会员转出审核                                                                                                    | 100077 Tonom (-7                                                                                                    | 10/103 10000 (17)                                                                                                    |                                                         |                                                                                   |                                                                                                    |                                                                                  |                                                                                                    | _                                                                                                    |
| 会员服务卡管理                                                                                                    | 姓名                                                                                                    | 证件号码                                                                                                    |                                                         | 信息校                                                                               | 验状态 全部                                                                                                    | ٣                                                                                |                                                                                                    | Q                                                                                                    |
| * 意见建议                                                                                                    | ◀ 提交市级校验                                                                                                    | 自移除全部校验未过                                                                                                    | <u> </u>                                                | 待办会员共:3人;校驻                                                                       | 金通过:2人;未通过:1                                                                                                    | 人。 (请移除校验未通                                                                      | 过及未校验的会员,才能                                                                                                    | 进行提交の卡。)                                                                                                    |
| 2 公益乐学                                                                                                    |                                                                                                    |                                                                                                    |                                                         |                                                                                   |                                                                                                    |                                                                                  |                                                                                                    | 0                                                                                                    |
| "职工保障查询                                                                                                    |                                                                                                    |                                                                                                    |                                                         |                                                                                   |                                                                                                    |                                                                                  |                                                                                                    | Ų                                                                                                    |
| • 工会帮扶管理系统                                                                                                    | 会员编号                                                                                                    | 姓名                                                                                                    | 证件类型                                                    | 证件号码                                                                              | 加入待办时间                                                                                                    | 信息校验结果                                                                           | 办理通道                                                                                                    | 操作                                                                                                    |
| "职工优秀创新成果申请                                                                                                    | 0070311350                                                                                                    | 夏涛                                                                                                    | 身份证                                                     | 3411 *** *** 6755                                                                 | 2019-01-27 15:37                                                                                                    | 已通过                                                                              | 普通℃                                                                                                    | ● 查看詳讀                                                                                                    |
| T 会深源地图                                                                                                    | 0070311625                                                                                                    | 曹阳                                                                                                    | 身份证                                                     | 3425 *** *** 6614                                                                 | 2019-01-27 15:37                                                                                                    | 已通过                                                                              | 普通 😋                                                                                                    | <ul> <li>● 查看詳請</li> <li>● 各格</li> </ul>                                                                                                    |
| - 点体美体检验的亚ム                                                                                                    | 0070312878                                                                                                    | 许丽雯                                                                                                    | 身份证                                                     | 3101 *** *** 5646                                                                 | 2019-01-27 15:37                                                                                                    | 未通过                                                                              | 普通 😋                                                                                                    | ● 查看詳請 8 移程                                                                                                    |
|                                                                                                    |                                                                                                    |                                                                                                    |                                                         |                                                                                   |                                                                                                    |                                                                                  |                                                                                                    |                                                                                                    |
| 会员服务卡官坦                                                                                                    |                                                                                                    |                                                                                                    |                                                         |                                                                                   |                                                                                                    |                                                                                  |                                                                                                    |                                                                                                    |
| 会员卡信息管理                                                                                                    |                                                                                                    |                                                                                                    |                                                         |                                                                                   |                                                                                                    |                                                                                  |                                                                                                    |                                                                                                    |
| 《待办人员列表                                                                                                    |                                                                                                    |                                                                                                    |                                                         |                                                                                   |                                                                                                    |                                                                                  |                                                                                                    |                                                                                                    |
| ♂ 办卡批次管理                                                                                                    |                                                                                                    |                                                                                                    |                                                         |                                                                                   |                                                                                                    |                                                                                  |                                                                                                    |                                                                                                    |
| 参保信息管理                                                                                                    |                                                                                                    |                                                                                                    |                                                         |                                                                                   |                                                                                                    |                                                                                  |                                                                                                    |                                                                                                    |
|                                                                                                    |                                                                                                    |                                                                                                    |                                                         |                                                                                   |                                                                                                    |                                                                                  |                                                                                                    |                                                                                                    |
|                                                                                                    | 显示第 1 到第 3 条记录                                                                                                    | ,总共3条记录                                                                                                    |                                                         |                                                                                   |                                                                                                    |                                                                                  | 版本号 v1.18.12                                                                                                    | 5© 2019 上海建销信息<br>页                                                                                                    |
| <ul> <li>保障信息查询</li> <li>申工通工作平台</li> <li>组织管理</li> <li>会员管理</li> </ul>                                                                                                    | 显示第 1 到第 3 条记录                                                                                                    | 2. 总共3条记录                                                                                                    |                                                         | -                                                                                 | -                                                                                                    | _                                                                                | 版本号 v1.18.12                                                                                                    | 5© 2019 上海建明信息<br>页                                                                                                    |
| 2 保障信息查询 申工通工作平台 组织管理 金品管理 全员管理 全员特出审核                                                                                                    | 显示策 1 到第 3 条记录<br>普通办卡通道 (3)                                                                                                    | , 总共3条记录<br>转殊办卡通道 (0)                                                                                                    |                                                         |                                                                                   |                                                                                                    |                                                                                  | 版本号 v1.18.12                                                                                                    | 50 2019 上海建销信息<br>页                                                                                                    |
| 《 保障信息查询           申工通工作平台           组织管理           金具管理           金具等出审核           金配服务大管理                                                                                                    | 显示第 1 列第 3 条记录<br>普遍办卡测道 (3)<br>姓名                                                                                                    | , 总共3条记录<br>特殊办卡通道(0)<br>证件号码                                                                                                    |                                                         | 信意较                                                                               | 验状态 全部                                                                                                    | •                                                                                | 版本号 v1.18.12                                                                                                    | 50 2019 上海建制信息<br>页                                                                                                    |
| 2 保障信息查问           申工通工作平台           组织管理           会员管理           会员转出审核           会员服务卡管理           原见或议                                                                                                    | 显示第1到第3条记录<br><b>普遍办 下游道 (3)</b><br>姓名<br><b>建</b> 次市限校龄                                                                                                    | <ul> <li>2, 总共3条记录</li> <li>转终办卡测道(0)</li> <li>证件号码</li> <li>算 终终全级改变;利</li> </ul>                                                                                                    | 動力及未被給会反                                                | 信息校<br>符办金员共: 3人: 校订                                                              | 給状态 全部<br>通过:2人:未通过:1                                                                                                    | •           人。(请移納校验未通                                                           | 版本号 v1.18.12<br>首<br>过及未校验的会员。才能                                                                                                    | 50 2019 上海建前信息<br>页                                                                                                    |
| 2 保障信息查询       1 申工通工作平台       1 與行當環       2 会员管理       2 会员管理       2 会员等出申核       2 会员等大管理       2 原以違议       2 公益乐学                                                                                                    | 显示第1到第3条记录<br><b>普通办于流道 (3)</b><br>姓名<br>【 提交市場校验                                                                                                    | <ul> <li>, 总共3条记录</li> <li>特殊の行用面(0)</li> <li>正件号码</li> <li>2 移動企業の応知</li> </ul>                                                                                                    | 面过及末校验会员                                                | 信息校                                                                               | 始状态 全部<br>全部<br>4通过: 2人: 未通过: 1                                                                                                    | • 人。 (满移称纹施木道                                                                    | 版本号 v1.18.12<br>音<br>过及末校验的会员、才辅                                                                                                    | 50 2019 上海建創信息<br>変                                                                                                    |
| 《阿爾德思查诃<br>申工通工作平台<br>如好管理<br>会风管理<br>会风管理<br>会风影为卡管理<br>章风建议<br>公益乐学<br>更工保障查询                                                                                                    | 显示第1到第3条记录<br>普遍办于测道(3)<br>处名<br>✔ 但交市思校验                                                                                                    | <ul> <li>, 总共3条记录</li> <li>特純から測測(の)</li> <li>证件号码</li> <li>(2)</li> <li>(2)</li> <li>(3)</li> <li>(4)</li> <li>(4)</li> <li>(4)</li> <li>(5)</li> <li>(5)</li> <li>(6)</li> <li>(7)</li> <li>(7)</li> <li>(8)</li> <li>(7)</li> <li>(7)</li> <li>(8)</li> <li>(7)</li> <li>(7)</li> <li>(7)</li> <li>(7)</li> <li>(7)</li> <li>(7)</li> <li>(7)</li> <li>(7)</li> <li>(7)</li> <li>(7)</li> <li>(7)</li> <li>(7)</li> <li>(7)</li> <li>(7)</li> <li>(7)</li> <li>(7)</li> <li>(7)</li> <li>(7)</li> <li>(7)</li> <li>(7)</li> <li>(7)</li> <li>(7)</li></ul>                                                                                                    | 而过度未校验会员                                                | 信息校<br>持办会员共: 3人: 校到                                                              | 給状态 全部<br>金通过: 2人: 未通过: 1                                                                                                    | * 人。(满核种拉验末道                                                                     | 版本号 v1.18.12<br>首<br>过及末校验的金凤,才能                                                                                                    | 50 2019 上海建創信息<br>変                                                                                                    |
| <ul> <li>(保障信息查询)</li> <li>申工通工作平台</li> <li>如戶管理</li> <li>会员管理</li> <li>会员转出审核</li> <li>会员联身卡管理</li> <li>意见建议</li> <li>公益乐学</li> <li>取工保障查询</li> <li>工会教社管理系统</li> </ul>                                                                                                    | <ul> <li>显示第1到第3条记录</li> <li>普遍办于测道(3)</li> <li>姓名</li> <li>【 拉交市级校验</li> <li>▲ 投気編号</li> </ul>                                                                             | , 总共3条记录<br>特殊办 标题版 (0)<br>证件号码<br>单 移动全部状验末1<br>                                                                                                    | 前过及末校验会员                                                | 信息校:<br>符の全気共: 3人: 校3<br>延件号码                                                     | 絵状态: 全部<br>画通过: 2人: 未通过: 1<br>加入待か时间                                                                                                    | ·<br>人. (漢核称校能未通<br>信息校翰结果                                                       | 版本号 v1.18.12<br>首<br>过及未校验的会员、才能<br>办理透道                                                                                                    | 50 2019 上海建御信息<br>変                                                                                                    |
| 《阿爾德思查诃<br>申丁通工作平子<br>如於管理<br>会风管理<br>会风能功率核<br>会风服务卡管理<br>意见建议<br>公益乐学<br>职工保障查诃<br>工会和扶管理系统                                                                                                    | <ul> <li>显示第1到第3条记录</li> <li>普遍办于测道(3)</li> <li>姓名</li> <li>【 控交市级校验</li> <li>▲ 投稿写</li> <li>0070311350</li> </ul>                                                          | , 总共3条记录<br>新稿办 标题版 (0)<br>重件号码<br>算移给全部状验末1<br>数名<br>圆序                                                                                                    | 動过以末校給会員                                                | 信息校3<br>符办全员共: 3人: 校3<br>延件号码<br>3411****** 6755                                  | 始状态: 全部<br>●通过: 2人: 未通过: 1<br>加入符办时间<br>2019-01-27 15.37                                                                                                    | <ul> <li>人. (漢核称校验未通<br/>信息校验结果</li> <li>已通过</li> </ul>                          | 版本号 v1.18.12<br>首<br>20及未校验的会员、才能                                                                                                    | 5.0 2019 上海建樹信号<br>双                                                                                                    |
| 9 (韓雄忠意词)           申工通工作平子           如於管理           会员管理           会风管地申核           会风服务卡管理           意见建议           公益乐学           取工保障查询           工会帮扶管理系统           职工保障查询           工会帮扶管理系统           职工保障查询                                                                                                    | <ul> <li>型示第1到第3条记录</li> <li>普遍办于测道(3)</li> <li>姓名</li> <li>建空市磁校验</li> <li>▲ 提交市磁校验</li> <li>▲ 2反编写</li> <li>0070311350</li> <li>0070311350</li> <li>0070311625</li> </ul> | , 总共3条记录<br>- 新稿办 标题版(0)<br>                                                                                                    | 副过以末校验会员<br>证件类型<br>身份证<br>身份证                          | 信息权<br>将办会员共:3人:校3<br>延件号码<br>3411*****6755<br>3425******6614                     | 給伏志:<br>全部<br>建建: 2人: 未通过: 1<br>加入符办时间<br>2019-01-27 15:37<br>2019-01-27 15:37                                                                                                    | <ul> <li>、</li> <li>(漢称称纹验未通<br/>信息纹验结果</li> <li>已通过</li> <li>已通过</li> </ul>     | 版本号 v1.18.12<br>2<br>2<br>2<br>2<br>2<br>2<br>2<br>2<br>2<br>2<br>2<br>2<br>2<br>2<br>2<br>2<br>2<br>2                                                                                                    | 5.0 2019 上海建納信号<br>双                                                                                                    |
| 9 回应信息查询           申工通工作平子           如於管理           会员管理           会风管地申核           会风服务卡管理           意见建议           公益乐学           取工保障值询           工会帮扶管理系统           取工优秀创新成果申请           工会资源地園                                                                                                    | 显示第1到第3条记录           普遍办于测道(3)           建名           【注交市磁校验           ①70311350           0070311350           0070311352           00703112878                           | , 总共3条记录<br>- 訪邦40 大湖西 (0)<br>- 正件号码<br>- 「秋名<br>- 二月<br>- 一一一一一一一一一一一一一一一一一一一一一一一一一一一一一一一一一一一一                                                                                                    | 副过以末校给会员<br>证件支援<br>身份证<br>身份证<br>身份证                   | 信息校<br>将办会员共:3人:校3<br>延件号码<br>3411*****6755<br>3425******6614<br>3 信息             | 給状态<br>全部<br>通過过: 2人: 未通过: 1<br>加入符办时间<br>2019-01-27 15:37<br>2019-01-27 15:37<br>2019-01-27 15:37<br>2019-01-27 15:37                                                                                                    | <ul> <li>人、(漢核称校验未通<br/>信息校验结果</li> <li>已通过</li> <li>己通过</li> <li>未通过</li> </ul> | 版本号 v1.18.12<br>2021年校翰的会员、才能<br>小理選通<br>音道 C<br>音道 C<br>音道 C                                                                                                    | 5.0 2019 上海建納信号<br>双                                                                                                    |
| (回線信息畫词)           申工通工作平子           組好管理           会员管理           会員管理           会員教出审核           会員教出审核           会員服务卡管理           屋辺建议           公益乐学           取工保障查询           工会情扶管理系统           取工代所省新成果申请           工会资源地面           疗休养体检测的平台                                                                                                    | 显示第1到第3条记录           首調力千調道(3)           姓名           【空市市総松論           ▲ 投稿写           0070311350           0070311350           00703112878                               | , 总共3条记录<br>-  -  -  -  -  -  -  -  -  -  -  -  -                                                                                                    | <u>制过及未换给会员</u><br><u>证件类型</u><br>身份证<br>身份证<br>身份证     | 信息校<br>符办全员共:3人:校3<br>延件号码<br>3411*****6755<br>3425*****6614<br>3<br>信息<br>指定型全部网 | 給状态<br>全部<br>通过: 2人: 未通过: 1<br>加入符办时间<br>2019-01-27 15:37<br>2019-01-27 15:37<br>2019-01-27 15:37<br>×<br>約957                                                                                                    | <ul> <li>人、(環核除校验未通<br/>信息校验结果</li> <li>已通过</li> <li>已通过</li> <li>未通过</li> </ul> | 版本号 v1.18.12<br>2<br>2<br>2<br>3<br>二<br>3<br>二<br>3<br>二<br>3<br>二<br>3<br>二<br>3<br>二<br>3<br>二<br>3<br>二<br>3<br>二<br>3<br>二<br>3<br>二<br>3<br>二<br>3<br>二<br>3<br>二<br>3<br>二<br>3<br>二<br>3<br>二<br>3<br>二<br>5<br>5<br>5<br>5<br>5<br>5<br>5<br>5<br>5<br>5<br>5<br>5<br>5 | 5.0 2019 上海建納信号<br>項                                                                                                    |
|                                                                                                    | 型示第1到第3条记录           普遍办于测道(3)           建名           【注交市磁校验           ▲反编写           0070311350           00703112878                                                     | , 总共3条记录<br>                                                                                                    | 前过及末校给会员           证件支援           身份证           身份证     | 信息校<br>符办会员共:3人:校3<br>延件号码<br>3411*****6755<br>3425*****6614<br>3 信息<br>确定要全部移    | 給状态 全部<br>通过: 2人: 未通过: 1<br>加入符办时间<br>2019-01-27 15:37<br>2019-01-27 15:37<br>×<br>餘切子?                                                                                                    | <ul> <li>人、(漢核称校验未通<br/>信息校验结果</li> <li>已通过</li> <li>已通过</li> <li>未通过</li> </ul> | 版本号 v1.18.12<br>2<br>2<br>立<br>及<br>末<br>校<br>始<br>的<br>会<br>見<br>、<br>才<br>編<br>の<br>一<br>二<br>二<br>二<br>二<br>二<br>二<br>二<br>二<br>二<br>二<br>二<br>二<br>二                                                                                                    | 5.0 2019 上海建制信号     7.0 2019 上海建制信号     7.0 2019 上海建制信号     7.0 2019 正常には、     7.0 2019 正常には、     1.0 2019 正常には、     1.0 2019 正常には、     1.0 2019 正常には、     1.0 2019 正常には、     1.0 2019 正常には、     1.0 2019 正常には、     1. |
|                                                                                                    | 型示第1到第3条记录           普遍办于演道(3)           姓名           【空力市磁校验】           ①070311350           0070311350           00703113678                                              | , 总共3 外记头<br>- 防兵の 行通道 (0)<br>                                                                                                    | <u>制过及未换给会员</u><br><u>证件类型</u><br>身份证<br>身份证<br>身份证     | 信息校<br>符办全员共:3人:校3<br>延件号码<br>3411*****6755<br>3425*****6614<br>3、信息<br>确定要全部移    | 絵状态 全部<br>通道は: 2人: 未通は: 1<br>加入符ク時間<br>2019-01-27 15:37<br>2019-01-27 15:37<br>2019-01-27 15:37<br>2019-01-27 15:37<br>次<br>総切子<br>配式<br>取り得<br>の<br>取り得<br>の<br>の<br>の<br>の<br>の<br>の<br>の<br>の<br>の<br>の<br>の<br>の<br>の | <ul> <li>人、(海豚除拉验未通<br/>信息拉翰拉果</li> <li>已通过</li> <li>已通过</li> <li>未通过</li> </ul> | 版本号 v1.18.12<br>2<br>立 及 未 校验的会乱、 才能<br>合<br>前<br>道<br>立<br>の<br>一<br>二<br>二<br>二<br>二<br>二<br>二<br>二<br>二<br>二<br>二<br>二<br>二<br>二                                                                                                    | 50 2019 上海建制信息       取     金融       取     金融       建行間交かた。)     C       選作     金融研究       ● 56研究     ● 66                                                                                                    |
| (回線信息畫词)         申工通工作平台         組好管理         会员管理         会员管理         会员教出审核         会員数多卡管理         夏辺違议         公益乐学         取工保障查询         工会情状管理系统         取工优秀创新成果申请         工会资源地面         疗优养外体预期0平台         会员服务卡管理         会员服务主管理         (内人久列表)                                                                                                    | <ul> <li>□示第1列第3条记录</li> <li>普遍办千調道(3)</li> <li>姓名</li> <li>【 住交市磁校論</li> <li>▲ 行政第写</li> <li>0070311350</li> <li>0070311350</li> <li>00703112878</li> </ul>                | , 总共3条记录<br>-  -  -  -  -  -  -  -  -  -  -  -  -                                                                                                    | <u>制过及未换给会员</u><br><u>证件类型</u><br>身份证<br>身份证<br>身份证     | 信息校<br>持办全员共:3人:校订<br>延件号码<br>3411*****6755<br>3425*****6614<br>3。信息<br>确定要全部移    | 絵状态 全部<br>通道は: 2人: 未通は: 1<br>加入符ク時間<br>2019-01-27 15:37<br>2019-01-27 15:37<br>2019-01-27 15:37<br>2019-01-27 15:37<br>文<br>総切子<br>配式<br>取消<br>取消<br>取消                                                                   | 、<br>人、(海核除纹验未通<br>信息过<br>日通过<br>未通过                                             | 版本号 v1.18.12<br>コンネ校验的会別、 才能<br>か理測論<br>普通 2<br>普通 2<br>普通 2                                                                                                    | 50 2019 上海建制信息       取     金融       取     金融       2     2       通行間交かれ、)     0       送行間交かれ、)     0       送行間交かれ、)     0       送行     0       送行     0       送行     0        0        0        0        0        0        0        0        0        0        0        0        0        0        0        0        0        0        0        0        0        0        0        0        0        0        0        0        0        0        0        0        0        0        0        0 <td< td=""></td<>                                                                                                    |
| 9 回应信息查询           申工通工作平子           组织管理           会员管理           会风管理           会风管理           会风影务卡管理           意见建议           公益乐学           取工保障值询           工会资标地管理系统           可优养为体检频的学台           会员影考卡管理           2 会员未管理           4 会员来专管理           2 会员来专管理           2 会员来专管理           2 会员来专管理           2 会员来专管理           2 会员来专管理           2 会员来专信急管理           2 わた肌次管理                                                                                                    | <ul> <li>□示第1列第3条记录</li> <li>普遍办千調道(3)</li> <li>姓名</li> <li>【登九市級校論</li> <li>▲ 投稿写</li> <li>0070311350</li> <li>0070311625</li> <li>0070312878</li> </ul>                   | , 总共3条记录<br>1954,0 大湖道 (0)<br>単一十号码<br>単化号码<br>単化号码<br>単石<br>単石<br>単石<br>単石<br>単石                                                                                                    | <u>制过从未快给会快</u><br>———————————————————————————————————— | 信息校<br>符办金数共:3人:校社<br>延件号码<br>3411****6755<br>3425****6614<br>3。信息<br>确定要全部移      | 絵状态 全部<br>画通过: 2人: 未通过: 1<br>加入結分時期<br>2019-01-27 15:37<br>2019-01-27 15:37<br>2019-01-27 15:37<br>※<br>除の子<br>電辺: 電辺病                                                                                                    | 、<br>人。(海核除拉验未通<br>位息校验结果<br>已通过<br>已通过<br>未通过                                   | 版本号 v1.18.12<br>コンネ校验的会員、 才能<br>か理測論<br>普通 2<br>普通 2<br>普通 2                                                                                                    | 3.0 2019 上海建制信息     文     1.5 0 2019 上海建制信息     文     文    |
| (回線信息畫词)         申工通工作平子         組好管理         会员管理         会員警選         会員教出审核         会員教出审核         会員教出审核         会員教出审核         空員服务卡管理         夏辺建议         公益乐学         取工保障違拘         工会資源地面         疗伏养体检憩的学台         会員服务卡管理         (日本日本市会管理)         (日本日本市会管理)         (日本日本市会)         (日本日本市会)         (日本日本市会)         (日本日本市会)         (日本日本市会)         (日本日本市会)         (日本日本市会)         (日本日本市会)         (日本日本市会)         (日本日本市会)         (日本日本市会)         (日本日本市会) | 显示第1到第3条记录       普遍办于演道(3)       姓名       【空力市磁校验】       ①070311350       0070311350       00703112878                                                                      | <ul> <li>2. 放共3条记录</li> <li>15時40千時間(0)</li> <li>10千号码</li> <li>10千号码<!--</td--><td>前过及末校验会致<br/>证件类型<br/>身份证<br/>身份证<br/>身份证</td><td>信息校<br/>符办金数共:3人:校社<br/>延件号码<br/>3411****6755<br/>3425****6614<br/>3。信息<br/>确定要全部移</td><td>絵状态 全部<br/>画通过: 2人: 未通过: 1<br/>加入結分時期<br/>2019-01-27 15:37<br/>2019-01-27 15:37<br/>2019-01-27 15:37<br/>※<br/>除の第<br/>での時<br/>の<br/>での時<br/>の<br/>での時<br/>の<br/>の<br/>の<br/>の<br/>の<br/>の<br/>の<br/>の<br/>の<br/>の<br/>の<br/>の<br/>の</td><td>、<br/>人。(薄终称拉验未通<br/>位息校给结果<br/>已通过<br/>日通过<br/>未通过</td><td>版本号 v1.18.12<br/>コンネ校論的会員、 才能<br/>か更熟読<br/>普通。2<br/>普通。2<br/>普通。2</td><td>3.0 2019 上海建制信息     文字     文字     文     文字     文字     文字     文字     文字     文字     文字     文字     文字     文字     文     文字     文字     文     文     文     文字     文字     文字     文字</td></li></ul> | 前过及末校验会致<br>证件类型<br>身份证<br>身份证<br>身份证                   | 信息校<br>符办金数共:3人:校社<br>延件号码<br>3411****6755<br>3425****6614<br>3。信息<br>确定要全部移      | 絵状态 全部<br>画通过: 2人: 未通过: 1<br>加入結分時期<br>2019-01-27 15:37<br>2019-01-27 15:37<br>2019-01-27 15:37<br>※<br>除の第<br>での時<br>の<br>での時<br>の<br>での時<br>の<br>の<br>の<br>の<br>の<br>の<br>の<br>の<br>の<br>の<br>の<br>の<br>の               | 、<br>人。(薄终称拉验未通<br>位息校给结果<br>已通过<br>日通过<br>未通过                                   | 版本号 v1.18.12<br>コンネ校論的会員、 才能<br>か更熟読<br>普通。2<br>普通。2<br>普通。2                                                                                                    | 3.0 2019 上海建制信息     文字     文字     文     文字     文字     文字     文字     文字     文字     文字     文字     文字     文字     文     文字     文字     文     文     文     文字     文字     文字     文字      |

点击提交办卡后可在办卡批次管理中看到提交的信息。特殊通道须完善信息 后可提交办卡。

| 💋 申工通工作平台     |            |            |        |                   |                  |             |             | 首页 🔗 水肥底 -            |
|---------------|------------|------------|--------|-------------------|------------------|-------------|-------------|-----------------------|
| 组织管理     组织管理 |            |            |        |                   |                  |             |             |                       |
| ☑ 会员管理        | 普通办卡通道 (2) | 特殊办卡通道 (0) |        |                   |                  |             |             |                       |
| 会员转出审核        | 14.44      |            |        |                   | Adduk            |             |             |                       |
| 🕝 会员服务卡管理     | 姓名         | 业件号码       |        | 15/5423           | 应状态 全部           | *           |             | Q.搜索                  |
| ☑ 意见建议        | ★提交办卡      | 自移除全部校验未通过 | 及末校验会员 | 待办会员共:2人:校验通过     | t: 2人: 未通过: 0人。  | (请移除校验未通过及: | 末校验的会员,才能进  | 行提交の卡。)               |
| ☑ 公益乐学        |            |            |        |                   |                  |             |             | C III-                |
| ☑ 职工保障查询      |            |            |        |                   |                  |             |             |                       |
| ☑ 工会帮扶管理系统    | 会员编号       | 姓名         | 证件类型   | 证件号码              | 加入待办时间           | 信息校验结果      | 办理通道        | 操作                    |
| ☑ 职工优秀创新成果申请  | 0070311350 | 夏涛         | 身份证    | 3411 *** *** 6755 | 2019-01-27 15:37 | 已通过         | 普通 C        | ● 查看详情                |
| 🕑 工会资源地图      | 0070311625 | 曹阳         | 身份证    | 3425 *** *** 6614 | 2019-01-27 15:37 | 已通过         | 普通℃         | ● 查召详简                |
| 🕝 疗休养体检预约平台   |            |            |        |                   |                  |             |             |                       |
| 🕑 会员服务卡管理     |            |            |        |                   |                  |             |             |                       |
| 🖉 会员卡信息管理     |            |            |        |                   |                  |             |             |                       |
| ☑ 待办人员列表      |            |            |        |                   |                  |             |             |                       |
| の 未批次管理       |            |            |        |                   |                  |             |             |                       |
| ♂ 参保信息管理      |            |            |        |                   |                  |             |             |                       |
| ⑦ 保護信息查询      | 夏示第1到第2条记  | 录,总共2条记录   |        |                   |                  |             |             |                       |
|               |            |            |        |                   |                  |             | 版本号 v1.18.1 | 2.5© 2019 上海建朗信息科技有限公 |
| 💋 申工通工作平台     |            |            |        |                   |                  |             |             | 首页 战略思 上海建自信息 •       |

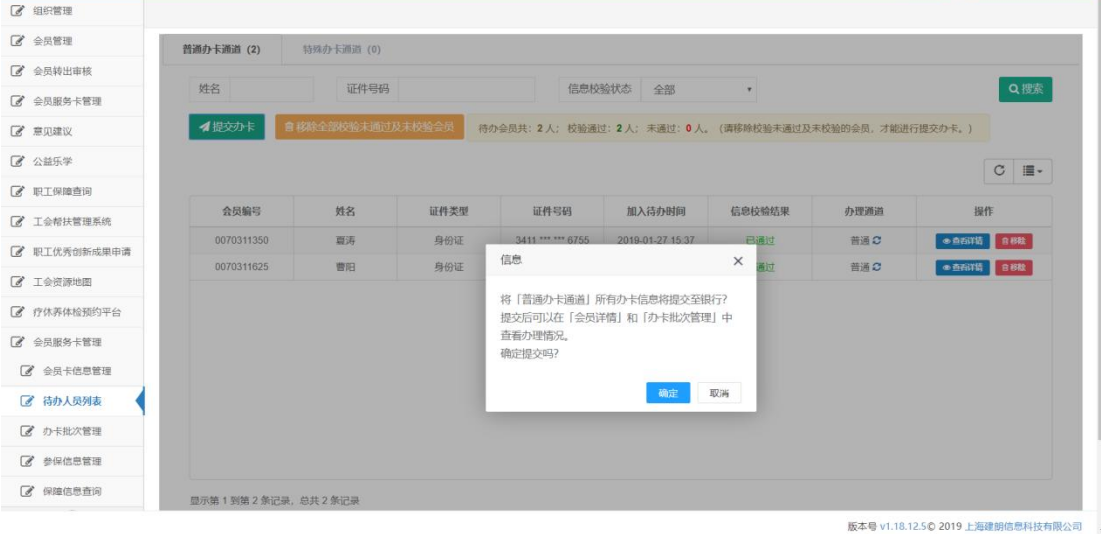

| 💋 申工通工作平台      |                                                                         | 首页 高页 上海建的信息。 |
|----------------|-------------------------------------------------------------------------|---------------|
| 2 组织管理         |                                                                         |               |
| 🖉 会员管理         | 普通办卡通道 (0) 特别办卡通道 (0)                                                   |               |
| 🕑 会员转出审核       |                                                                         |               |
| 🕑 会员服务卡管理      | 戏名 业(中号约 信忠仪玺(TAS) 全部 •                                                 | Q搜索           |
| 🖉 意见建议         | 會移給全部校验未通过及未校验会员<br>待办会员共:0人;校验通过:0人;未通过:0人。(请移称校验未通过及未校验的会员,才能进行提交办卡。) | C III-        |
| ☑ 公益乐学         | 会员编号 姓名 证件类型 证件号码 加入待办时间 信息校验结果 办理通道                                    | 操作            |
| 3 职工保障查询       | 没有找到匹配的记录                                                               |               |
| ♂ 工会帮扶管理系统     |                                                                         |               |
| 3 职工优秀创新成果申请   |                                                                         |               |
| ✔ 工会资源地图       |                                                                         |               |
| 了疗休养体检预约平台     |                                                                         |               |
| 会员服务卡管理        |                                                                         |               |
| 会员卡信息管理        |                                                                         |               |
| ☑ 待办人员列表       |                                                                         |               |
| ☑ 办卡批次管理       |                                                                         |               |
| ▲ 参保信息管理       |                                                                         |               |
| CD Printer and |                                                                         |               |

版本号 v1.18.12.5 © 2019 上海建朗信息科技有限公司

| ❷ 申上週上作半台                                                                                                    |                   |       |            |                  |             |        |      | 上海建朗信息 |
|----------------------------------------------------------------------------------------------------|-------------------|-------|------------|------------------|-------------|--------|------|--------|
| 3 组织管理                                                                                                    |                   |       |            |                  |             |        |      |        |
| 2 会员管理                                                                                                    | ill statements    |       | imakes 17m |                  | Stenn J but |        |      | - the  |
| ♂ 会员转出审核                                                                                                    | 批次辅号              |       | 提父时间       |                  | 消册状态        | 全部     | *    | Q 按新   |
| 2 会员服务卡管理                                                                                                    |                   |       |            |                  |             |        |      | C III- |
| 2 意见建议                                                                                                    | 批次编号              | 办理总人数 | 办理成功人数     | 提交时间             | 清册打印时间      | 银行反馈时间 | 下载次数 | 操作     |
| 2 公益乐学                                                                                                    | cbc36320190127001 | 2     | 0          | 2019-01-27 15:42 |             |        | 0    | ● 查看详结 |
|                                                                                                    |                   |       |            |                  |             |        |      |        |
| 7 职工保障查询                                                                                                    |                   |       |            |                  |             |        |      |        |
| <ul> <li>         ·职工保障查询         ·         ·         ·</li></ul>                                                                                                    |                   |       |            |                  |             |        |      |        |
| <ul> <li>「职工保障查询</li> <li>「工会帮扶管理系统</li> <li>「职工优秀创新成果申请</li> </ul>                                                                                                    |                   |       |            |                  |             |        |      |        |
| <ul> <li>「取工保障查询</li> <li>「工会帮扶管理系统</li> <li>「取工优秀创新成果申请</li> <li>「工会资源地图</li> </ul>                                                                                                    |                   |       |            |                  |             |        |      |        |
| <ul> <li>第二條權畫词</li> <li>工会相扶管理系统</li> <li>第二优秀创新成果申请</li> <li>了公资源地图</li> <li>疗伏养件给预约平台</li> </ul>                                                                                     |                   |       |            |                  |             |        |      |        |
| <ul> <li>第工保障查询</li> <li>工会帮扶管理系统</li> <li>第工优先创新成果申请</li> <li>工会资源地图</li> <li>行作养件检预约平台</li> <li>全员服务卡管理</li> </ul>                                                                    |                   |       |            |                  |             |        |      |        |
| <ul> <li>* 取工保護查询</li> <li>* 工会稽扶繁選系統</li> <li>* 工业分析状態運系統</li> <li>* 工业分析地域</li> <li>* 工业分析地域</li> <li>* 了介养体验预约平台</li> <li>* 会质系为卡普環</li> <li>* 公員服务卡普環</li> <li>* 公員服务卡普環</li> </ul> |                   |       |            |                  |             |        |      |        |
| <ul> <li>第一項目標範查詞</li> <li>第二章希扶管理系统</li> <li>第二式优秀伯斯成果申请</li> <li>第二式代奇伯斯成果申请</li> <li>第二章资源地面</li> <li>疗优养体检预的平台</li> <li>会员服务卡管理</li> <li>企会员来总态管理</li> <li>② 价办人员列表</li> </ul>      |                   |       |            |                  |             |        |      |        |
| <ul> <li>東正保護查询</li> <li>工会帮扶管理系统</li> <li>早工优秀创新成果中请</li> <li>工会资房地面</li> <li>广介养体给报的平台</li> <li>全员服务卡管理</li> <li>金员卡信告管理</li> <li>公员卡信告管理</li> <li>伊わ人员列表</li> <li>分 ht款</li> </ul>   |                   |       |            |                  |             |        |      |        |
| <ul> <li>東江保障查询</li> <li>主会帮扶管理系统</li> <li>建立帮扶管理系统</li> <li>正必须游地面</li> <li>广内亦并体给短的平台</li> <li>全局服务卡管理</li> <li>金员卡给思管理</li> <li>体力人原列表</li> <li>伊卜批次首里</li> <li>学供信息管理</li> </ul>    | 日元第119第1条元号。总     | 禁1条记录 |            |                  |             |        |      |        |

## 1.4. 打印清册

点击打印清册,查看人员清册,清册打印成功后,请经办人收集相关材料进 行办卡。

| sgt.shzgh.org/Pages/Card/SSC | × +                      |                  |                    |                  |                  |        |          |                     | - 0        | y X   |
|------------------------------|--------------------------|------------------|--------------------|------------------|------------------|--------|----------|---------------------|------------|-------|
| ← → C ① 不安全   sgt            | .shzgh.org/Pages/Card/SS | O.aspx?SystemTyp | e=card_batch_inde  | ĸ                |                  |        |          | 야 ☆                 |            | Θ:    |
| 👯 应用 🧧 这里都是工作辅助的             | 📕 工作需要 📑 你不是搞对           | 相的 🖸 解决上传动       | (#89 ngin 📕 The Co | entral Reposit   |                  |        |          |                     |            |       |
| 💋 申工通工作平台                    |                          |                  |                    |                  |                  |        |          | 首页 🔗 上海建的           |            | -     |
| 🕼 组织管理                       |                          |                  |                    |                  |                  |        |          |                     |            |       |
| 🖉 会员管理                       | 0.000023                 |                  |                    |                  |                  |        |          |                     |            | 11    |
| 🖉 会员转出审核                     | 批次編号                     |                  | 提交时间               |                  | 清册状态             | 全部     | *        |                     | Q搜索        |       |
| 会员服务卡管理                      |                          |                  |                    |                  |                  |        |          | С                   | <b>≣</b> • | ]     |
| ☑ 意见建议                       | 批次编号                     | 办理总人数            | 办理成功人数             | 提交时间             | 清册打印时间           | 银行反馈时间 | 下载次数     | 操作                  |            | 1     |
| ☑ 公益乐学                       | cbc36320190127001        | 2                | 0                  | 2019-01-27 15:42 | 2019-01-27 15:43 |        | 1        | ● 查看詳错              | 588        |       |
| 🕜 职工保障查询                     |                          |                  |                    |                  |                  |        |          |                     |            |       |
| ☑ 工会带扶管理系统                   |                          |                  |                    |                  |                  |        |          |                     |            |       |
| ☑ 职工优秀创新成果申请                 |                          |                  |                    |                  |                  |        |          |                     |            |       |
| 🕑 工会资源地图                     |                          |                  |                    |                  |                  |        |          |                     |            |       |
| 疗休养体检预约平台                    |                          |                  |                    |                  |                  |        |          |                     |            |       |
| ☑ 会员服务卡管理                    |                          |                  |                    |                  |                  |        |          |                     |            |       |
| ☑ 会员卡信息管理                    |                          |                  |                    |                  |                  |        |          |                     |            |       |
| 待办人员列表                       |                          |                  |                    |                  |                  |        |          |                     |            |       |
| 🕝 办卡批次管理                     |                          |                  |                    |                  |                  |        |          |                     |            |       |
| ☑ 参保信息管理                     | 显示第 1 到第 1 条记录,总         | 共 1 条记录          |                    |                  |                  |        |          |                     |            |       |
|                              |                          |                  |                    |                  |                  |        | 版本号 v1.1 | 8.12.5© 2019 上海建朗信师 | 科技有限       | 良公司 🖕 |
| 圖 3ba0acec539041xls ^        |                          |                  |                    |                  |                  |        |          |                     | 全部目        | l∓ ×  |

| 🖉 申工通工作平台    |                   |         |             |                  |                  |                  |       | 首页 武昭忠 •                     |
|--------------|-------------------|---------|-------------|------------------|------------------|------------------|-------|------------------------------|
| 2 组织管理       |                   |         |             |                  |                  |                  |       | Ŭ                            |
| ☑ 会员管理       |                   |         | in the line |                  | 1                |                  |       |                              |
| 会员转出审核       | 批次编号              |         | 提交时间        |                  | 清册状态             | 全部               | *     | Q.搜索                         |
| 会员服务卡管理      |                   |         |             |                  |                  |                  |       | ℃ ≣-                         |
| @ 意见建议       | 批次编号              | 办理总人数   | 办理成功人数      | 提交时间             | 清册打印时间           | 银行反馈时间           | 下载次数  | 操作                           |
| ☑ 公益乐学       | cbc36320190127001 | 2       | 2           | 2019-01-27 15:42 | 2019-01-27 15:43 | 2019-01-27 15:48 | 1     | ● 查看详错                       |
| 🕝 职工保障查询     |                   |         |             |                  |                  |                  |       |                              |
| ☑ 工会帮扶管理系统   |                   |         |             |                  |                  |                  |       |                              |
| 2 职工优秀创新成果申请 |                   |         |             |                  |                  |                  |       |                              |
| 🕑 工会资源地图     |                   |         |             |                  |                  |                  |       |                              |
| ⑦ 疗休养体检预约平台  |                   |         |             |                  |                  |                  |       |                              |
| 🕑 会员服务卡管理    |                   |         |             |                  |                  |                  |       |                              |
| 🖉 会员卡信息管理    |                   |         |             |                  |                  |                  |       |                              |
| 待办人员列表       |                   |         |             |                  |                  |                  |       |                              |
| 🕝 办卡批次管理     |                   |         |             |                  |                  |                  |       |                              |
| ☑ 参保信息管理     | 显示第1到第1条记录,总      | 共 1 条记录 |             |                  |                  |                  |       |                              |
| 🕜 保障信息查询     |                   |         |             |                  |                  |                  |       |                              |
|              |                   |         |             |                  |                  |                  | 版本号 v | 1.18.12.5© 2019 上海建朗信息科技有限公司 |

| ●申工通工作平台     |              |              |                               |      |                   |          |                  | 颜                   | 人 上海建的信息    |
|--------------|--------------|--------------|-------------------------------|------|-------------------|----------|------------------|---------------------|-------------|
| 组织管理         |              |              |                               |      |                   |          |                  |                     | ~           |
| 会员管理         | 批次详情         |              |                               |      |                   |          |                  |                     | - 2         |
| 会员转出审核       | 会员列表日        | 志祥情          |                               |      |                   |          |                  |                     |             |
| 会员服务卡管理      |              |              |                               |      |                   |          |                  |                     |             |
| 意见建议         | 姓名           |              | 证件号码                          |      | 会员编号              |          | 结果反馈  全          | 部                   | ▼ Q 搜索      |
| 公益乐学         |              |              |                               |      |                   |          |                  |                     | C III-      |
| 职工保障查询       | 会员编号         | 姓名           | 性别                            | 证件类型 | 证件号码              | 办理通道     | 提交时间             | 结果反馈                | 操作          |
| 工会帮扶管理系统     | 0070311350   | 夏涛           | 男                             | 身份证  | 3411 *** *** 6755 | 普通通道     | 2019-01-27 15:42 | 成功                  | @ 查看祥祥情     |
| 职工优秀创新成果申请   | 0070311625   | 曹阳           | 男                             | 身份证  | 3425 *** *** 6614 | 普通通道     | 2019-01-27 15:42 | 成功                  | ● 查看詳描      |
| 工会资源地图       |              |              |                               |      |                   |          |                  |                     |             |
| 疗休养体检预约平台    |              |              |                               |      |                   |          |                  |                     |             |
| 会员服务卡管理      |              |              |                               |      |                   |          |                  |                     |             |
| / 会员卡信息管理    |              |              |                               |      |                   |          |                  |                     |             |
| 待办人员列表       |              |              |                               |      |                   |          |                  |                     |             |
| の 赤批次管理      |              |              |                               |      |                   |          |                  |                     |             |
| 参保信息管理       |              |              |                               |      |                   |          |                  |                     |             |
| 2 保障信息查询     |              |              |                               |      |                   |          |                  |                     |             |
|              |              |              |                               |      |                   |          | 版本               | 导 v1.18.12.5© 201   | 9 上海建朗信息科技有 |
| 安员转出审核       | ASDIE        | 11.948       |                               |      |                   |          |                  |                     |             |
| 会员服务卡管理      | 22.34279.342 | <b>か</b> 卡详情 |                               |      |                   |          |                  | - 5                 | ×           |
| 意见建议         | 姓名           |              |                               |      |                   |          |                  | 2019-01-27 15:37:28 | Q搜索         |
| 公益乐学         |              |              |                               |      |                   |          |                  |                     | С ≣-        |
| 职工保障查询       | A 12404      |              | 上海建朗信息科技有限公司                  | 3    |                   |          | go               | bestsoft@sina.com   | 450.DC      |
| 工会帮扶管理系统     | 元贝酮*         |              | 待办信息市级校验通过。                   |      |                   |          |                  | 2010 01 27 15 20 02 | 197 TF      |
| 职工优秀创新成果申请   | 00703116     |              |                               |      |                   |          |                  | 2010/01/27 10:00:02 | - 生活注情      |
| 工会资源地图       |              |              | 上海建朗信息科技有限公司                  | 0    |                   |          | go               | bestsoft@sina.com   | Terrane and |
| 疗休养体检预约平台    |              | (Rex         | ·<br>姓名:夏涛,证件号码:              | 34   | 15, 提交办卡成功, 等     | 待提交清册与银行 | 行反馈。             |                     |             |
| 会员服务卡管理      |              |              |                               |      |                   |          |                  | 2019-01-27 15:42:01 |             |
| 2 会员卡信息管理    |              |              | 上海建的信息对持有四公司                  | 1    |                   |          | ao               | bestsoft@sina.com   |             |
| ✔ 结办人只列表     |              | 110          | 今日清明与出成功                      |      |                   |          | 90               |                     |             |
| 2 A-EB-9-990 |              |              | 24.241B01434Th0041*           |      |                   |          |                  |                     |             |
| 27 F3664 258 |              |              |                               |      |                   |          |                  | 2019-01-27 15:43:34 |             |
| 5 多球信息管理     |              |              |                               |      |                   |          |                  | 2019-01-27 15:43:34 |             |
|              |              |              | 上海农商银行                        |      |                   |          |                  | 2019-01-27 15:43:34 |             |
|              |              | 123)         | <b>上海农商银行</b><br>办卡成功, 卡号: 62 | 1,   |                   |          |                  | 2019-01-27 15:43:34 |             |

版本号 v1.18.12.5 © 2019 上海建朗信息科技有限公司

在银行反馈信息之前可打印清册。点击打印清册,查看人员清册。等待银行

反馈信息。

银行反馈后会显示银行反馈时间。点击查看详情-办卡日志可以看到反馈失 败和成功的信息。

#### 2. 上海工会会员服务卡参保

工会会员服务卡参保的三种方式:集中参保办理,有卡无保人员办理,新办 卡人员参保办理。

| 2 申上週上作半台                                                                                                    |          |            |            |           |    | 首页   | 大学校 大学校 大学学校 大学学校 大学学校 大学学校 大学学校 大学学校 大 |
|----------------------------------------------------------------------------------------------------|----------|------------|------------|-----------|----|------|-----------------------------------------|
| 2 组织管理                                                                                                    |          |            |            |           |    |      |                                         |
| 2 会员管理                                                                                                    | 5.00291  | 1.12       | 2 22       |           |    |      |                                         |
| 3 会员转出审核                                                                                                    | 批次编号     | 提到         | 交时间        | 至         | 状态 | 全部   | • Q搜                                    |
| 会员服务卡管理                                                                                                    | 参保类型 全部  | *          |            |           |    |      |                                         |
| 意见建议                                                                                                    | 警 集中参保办理 | 有卡无保人员参保办理 | 副新办卡人员参保办理 |           |    |      | C                                       |
| 1 公益乐学                                                                                                    | 批次编号     | 参保人数       | 提交时间       | 最后更新时间    | 状态 | 参保类型 | 操作                                      |
| 1 职工保障查询                                                                                                    |          |            |            | 没有找到匹配的记录 |    |      |                                         |
| 7 工会帮扶管理系统                                                                                                    |          |            |            |           |    |      |                                         |
|                                                                                                    |          |            |            |           |    |      |                                         |
| "职工优秀创新成果申请                                                                                                    |          |            |            |           |    |      |                                         |
| <ul> <li>职工优秀创新成果申请</li> <li>【 工会资源地图</li> </ul>                                                                                                    |          |            |            |           |    |      |                                         |
| <ul> <li>职工优秀创新成果申请</li> <li>工会资源地图</li> <li>疗休养体检预约平台</li> </ul>                                                                                                    |          |            |            |           |    |      |                                         |
| <ul> <li>、职工优秀创新成果申请</li> <li>、工会资源地图</li> <li>、疗休养体检预约平台</li> <li>、会员服务卡管理</li> </ul>                                                                                                    |          |            |            |           |    |      |                                         |
| <ul> <li>职工优秀创新成果申请</li> <li>工会资源地图</li> <li>疗休养体检预约平台</li> <li>会员服务卡管理</li> <li>会员卡信思管理</li> </ul>                                                                                                    |          |            |            |           |    |      |                                         |
| <ul> <li>第11代所创新成果申请</li> <li>第1会资源地图</li> <li>疗休养体检强的平台</li> <li>会员服务卡管理</li> <li>会员卡信息管理</li> <li>④ 待办人员列表</li> </ul>                                                                                                    |          |            |            |           |    |      |                                         |
| <ul> <li>即工优秀创新成果申请</li> <li>工会资源地图</li> <li>疗优务体验强约平台</li> <li>会员服务卡管理</li> <li>公员卡管理</li> <li>公员卡信息管理</li> <li>分子从次管理</li> </ul>                                                                                            |          |            |            |           |    |      |                                         |
| <ul> <li>・ 取工化売切新成単申请</li> <li>・ 工业売買那地面</li> <li>・ 疗水养体協強的平台</li> <li>・ 会員服券主管理</li> <li>ご 会員未必思管理</li> <li>ご 会員未必思管理</li> <li>ご 会員未必思管理</li> <li>ご 会員未必思管理</li> <li>ご 分子批次管理</li> <li>ご 分子批次管理</li> <li>ご 分子化之管理</li> </ul> |          |            |            |           |    |      |                                         |

点击新办卡人员参保办理,可以看到新办卡人员本年度的参保信息。 下拉选择保障类型,同一保障年度只能选择一个保障类型。之后可看到保障 费用,市总划拨和区局、各级工会和基层单位缴费情况(显示费用为总金额)。

| ❷ 申工通工作平台                                                                                                    |                                       |                                                             |                                                                                                    |                                                                                                    |                                                                                                    |                                                                                                    | ÉQ 🦰                                                                                                    |
|----------------------------------------------------------------------------------------------------|---------------------------------------|-------------------------------------------------------------|----------------------------------------------------------------------------------------------------|----------------------------------------------------------------------------------------------------|----------------------------------------------------------------------------------------------------|----------------------------------------------------------------------------------------------------|----------------------------------------------------------------------------------------------------|
| 2 组织管理                                                                                                    |                                       |                                                             |                                                                                                    |                                                                                                    |                                                                                                    |                                                                                                    |                                                                                                    |
| ♂ 会员管理                                                                                                    | III o be feith stra                   |                                                             |                                                                                                    |                                                                                                    |                                                                                                    |                                                                                                    |                                                                                                    |
| ♂ 会员转出审核                                                                                                    | 批次编号                                  | 参保确认画面                                                      |                                                                                                    |                                                                                                    |                                                                                                    |                                                                                                    | - 2                                                                                                    |
| 会员服务卡管理                                                                                                    | 参保类型                                  | 保赔年度·2019                                                   | 王 保障费用·0                                                                                                   | 元· 市总统—划拨·0元                                                                                                    | : 区局/各级工会缴费·                                                                                          | 0元: 基层单位物类                                                                                                    | ₿· 0፹.                                                                                                    |
| 3 意见建议                                                                                                    | 曾集中参保办                                | DAMP-122. 2010-                                             |                                                                                                    | 70, Thisse and . Or                                                                                                    |                                                                                                    | 070, assize-+-1236AD                                                                                                    | 2. 0705                                                                                                    |
| ✔ 公益乐学                                                                                                    | 批次编                                   | 请选择保障类型                                                     | 请选择                                                                                                    | ¥ 🔺 🐻 😽                                                                                                    | 國年度只能选择一个保護类型                                                                                         |                                                                                                    |                                                                                                    |
| 2 职工保障查询                                                                                                    |                                       | 姓名                                                          | 证件类型                                                                                                    | 证件号码                                                                                                    | 银行卡号                                                                                                  | 起保日期                                                                                                    | 终保日期                                                                                                    |
| ☑ 工会帮扶管理系统                                                                                                    |                                       | 夏涛                                                          | 身份证                                                                                                    | 341126                                                                                                    | 1351                                                                                                  | 2019-01-28                                                                                                    | 2019-12-31                                                                                                    |
| 3 职工优秀创新成果申请                                                                                                    |                                       | 曹阳                                                          | 身份证                                                                                                    | 3425291                                                                                                    | 1352                                                                                                  | 2019-01-28                                                                                                    | 2019-12-31                                                                                                    |
| 2 工会资源地图                                                                                                    |                                       |                                                             |                                                                                                    |                                                                                                    |                                                                                                    |                                                                                                    |                                                                                                    |
| 疗休养体检预约平台                                                                                                    |                                       |                                                             |                                                                                                    |                                                                                                    |                                                                                                    |                                                                                                    |                                                                                                    |
| 会员服务卡管理                                                                                                    |                                       | ⇒取消 🛛 🞜 提び                                                  | <b>达至区局审核</b>                                                                                              |                                                                                                    |                                                                                                    |                                                                                                    |                                                                                                    |
| 🕑 会员卡信息管理                                                                                                    |                                       |                                                             |                                                                                                    |                                                                                                    |                                                                                                    |                                                                                                    |                                                                                                    |
| 待办人员列表                                                                                                    |                                       |                                                             |                                                                                                    |                                                                                                    |                                                                                                    |                                                                                                    |                                                                                                    |
| 3 办卡批次管理                                                                                                    |                                       |                                                             |                                                                                                    |                                                                                                    |                                                                                                    |                                                                                                    |                                                                                                    |
| 🕝 参保信息管理                                                                                                    |                                       |                                                             |                                                                                                    |                                                                                                    |                                                                                                    |                                                                                                    |                                                                                                    |
|                                                                                                    |                                       |                                                             |                                                                                                    |                                                                                                    |                                                                                                    |                                                                                                    |                                                                                                    |
| 🕑 保障信息查询                                                                                                    |                                       |                                                             |                                                                                                    |                                                                                                    |                                                                                                    |                                                                                                    |                                                                                                    |
| 保障信息查询                                                                                                    |                                       |                                                             |                                                                                                    |                                                                                                    |                                                                                                    |                                                                                                    | 版本号 v1.18.12.5 © 2019                                                                                                    |
| ⑦ 保障信息查询 ⑦ 申工通工作平台                                                                                                    |                                       |                                                             |                                                                                                    |                                                                                                    |                                                                                                    |                                                                                                    | 版本号 v1.18.12.5© 2019<br>首页                                                                                                    |
| 《 保障信息查问<br>申工通工作平台<br>组织管理                                                                                                    |                                       |                                                             |                                                                                                    |                                                                                                    |                                                                                                    |                                                                                                    | 版本号 v1.18.12.5 © 2019                                                                                                    |
| 《陽陰信息宣词                                                                                                    |                                       |                                                             |                                                                                                    |                                                                                                    |                                                                                                    |                                                                                                    | 版本号 v1.18.12.5© 2019<br>首页                                                                                                    |
| 2 保障信息面词 1 申工通工作平台 组织管理 会风管理 会风管理 会风管理 会风管理 会风管理                                                                                                    | 批次编号                                  | 参保确认画面                                                      |                                                                                                    |                                                                                                    |                                                                                                    |                                                                                                    | 版本号 v1.18.12.5© 2019<br>首页<br>合页<br>一 II                                                                                             |
| 《 碑臨忠意前词           申工通工作平台           年の管理           会风管理           会风管理           会风转出审核           会风影卡管理                                                                                                    | 批次编号参保关型                              | 参保确认画面                                                      | F /应购弗中· 46                                                                                                |                                                                                                    | 〒・ 反目/友指丁△砚曲                                                                                          | · 24元· 其同的/内                                                                                                    | 版本号 v1.18.12.5 \$ 2019<br>首页<br>合页<br>一 記<br>2015                                                                                    |
| <ul> <li>(明確信巻査词)</li> <li>(明確信題)</li> <li>(日町管理)</li> <li>(公局管理)</li> <li>(公員等)</li> <li>(公員販券)</li> <li>(公員販券)<td>批次编号<br/>参保类型<br/>營業中参保坊</td><td>参保确认画面<br/>保障年度:2019年</td><td><b>F. —— 保障费用:4</b>5</td><td><del>3</del>元; 市总统一划拨: <b>24</b></td><td>元; 区局/各级工会缴费</td><td>: <b>24</b>元; 基层单位</td><td>版本号 v1.18.12.5 © 2019<br/>首页</td></li></ul> | 批次编号<br>参保类型<br>營業中参保坊                | 参保确认画面<br>保障年度:2019年                                        | <b>F. —— 保障费用:4</b> 5                                                                                      | <del>3</del> 元; 市总统一划拨: <b>24</b>                                                                                                    | 元; 区局/各级工会缴费                                                                                          | : <b>24</b> 元; 基层单位                                                                                                    | 版本号 v1.18.12.5 © 2019<br>首页                                                                                                    |
| <ul> <li>(Pipededin)</li> <li>(Pipededin)</li> <li>(Pipedi</li></ul>                                                                                                    | 批次編号<br>参保类型<br>登集中参保が<br>批次編         | 参保确认画面<br>保障年度: 2019年<br>请选择保障关型                            | F。—— 保障费用: <b>48</b><br>A类会员专穿基本保障                                                                         | 3元; 市总统一划段: 24                                                                                                    | 元; 区局/各级工会缴费<br>弹车库只能选择一个保障关键                                                                         | :: <b>24</b> 元; 基层单位                                                                                                    | 版本号 v1.18.12.5 © 2019<br>首页                                                                                                    |
| <ul> <li>(9)保信息意词</li> <li>(1)保管理</li> <li>(2)保信用</li> <li>(2)保信用</li> <li>(2) 保信用</li> <li>(2) 保信用</li> <li>(2) 保信用</li> <li>(2) 保信用</li> <li>(2) 保信用</li> <li>(2) 保信用</li> <li>(2)</li></ul>                                                                                                    | 能次编号<br>参保类型<br>管理中参保力<br>能次編         | 参保确认画面<br>保障年度: 2019年<br>请选择保障关型<br>                        | F。—— 保障费用: 48<br>A类会员专穿基本保障<br>证件类型                                                                        | 3元; 市总统一划拨: 24                                                                                                    | 元; 区周/各级工会缴费<br>操车集只能选择一个保障支援<br>银行卡号                                                                 | : 24元; 基层单位<br>,<br>. 紀保日園                                                                                                    | 版本号 v1.18.12.5 © 2019<br>首页<br>一<br>一<br>一<br>一<br>〇<br>物费: 0元。<br>终保日期                                                              |
| <ul> <li>(9編信巻査词)</li> <li>(9編信巻査词)</li> <li>(日丁通工作平台)</li> <li>(日丁通工作平台)</li> <li>(日丁属)</li> <li>(金風居券未管理)</li> <li>(金風居券未管理)</li> <li>(金風居券未管理)</li> <li>(公益乐学)</li> <li>(正保總査词)</li> <li>(工会稽扶管理系统)</li> </ul>                                                                                                    | 批次编号<br>参保类型<br>管生中参保力<br>批次編         | 参保确认画面<br>保障年度: 2019年<br>请选择保障类型<br><u><u>姓名</u><br/>夏涛</u> | F. —— 保障费用: 48<br>A类会员专穿基本保障<br>证件类型<br>身份证                                                                | <ul> <li>元; 市总统一划拨: 24</li> <li>▲ ■一章</li> <li>延件号码</li> <li>3411261</li> </ul>                                                                                                    | 元; 区局/各级工会缴费<br>簿年應只能选择一个保镖实验<br>级行卡号<br>2040264351                                                   | <ul> <li>: 24元; 基层单位</li> <li>.</li> <li>.</li>     &lt;</ul> | 版本号 v1.18.12.5 © 2019<br>首页<br>一<br>図<br>数<br>費: 0元。<br>終<br>保日期<br>2019-12.31                                                       |
| <ul> <li>(9)總信息查询</li> <li>(9)保信息意词</li> <li>(日丁通工作平台)</li> <li>(日丁道工作平台)</li> <li>(日丁道工作平台)</li> <li>(日丁道工作平台)</li> <li>(日丁道工作平台)</li> <li>(日丁二十二年)</li> <li>(日丁二十二年)</li> <li>(日丁二十二十二年)</li> <li>(日丁二十二十二年)</li> <li>(日丁二十二十二年)</li> <li>(日丁二十二十二年)</li> <li>(日丁二十二十二十二年)</li> <li>(日丁二十二十二十二年)</li> <li>(日丁二十二十二十二十二十二十二十二十二十二十二十二十二十二十二十二十二十二十二十</li></ul>                                                                                                    | 批次編号<br>参保类型<br><b>登 生中参保が</b><br>批次編 | 参保确认画面<br>保障年度: 2019年<br>请选择保障类型<br>处名<br><br>置巧<br><br>置阳  | F. —— 保障费用: 48<br>A类会员专穿基本保障<br>证件类型<br>身份证<br>身份证                                                         | <ul> <li>元; 市总统一划拨: 24</li> <li>正件号码</li> <li>3411261</li> <li>34</li> </ul>                                                                                                    | 元;区局/各级工会缴费<br>簿年度只能选择一个保健发型<br>级行来号<br>                                                              | <ul> <li>: 24元; 基层单位</li> <li>.</li> <li>.</li>     &lt;</ul> | 版本場 v1.18.12.5 © 2019<br>首页<br>一<br>図<br>数表: 0元。<br><u> 終発日期</u><br>2019-12.31<br>2019-12.31                                         |
| <ul> <li>(韓雄徳豊重河)</li> <li>(申工道工作平台)</li> <li>年二道工作平台)</li> <li>年二道工作平台)</li> <li>全员管理</li> <li>全员管理</li> <li>全员管理</li> <li>全员影考核管理</li> <li>原辺建议</li> <li>公益乐学</li> <li>取工保護查河</li> <li>工会若扶管理系统</li> <li>取工优秀创新成果申請</li> <li>工会资源勉强</li> </ul>                                                                                                    | 北次編号<br>参保美型<br>参集中参保が<br>北次編         | 参保确认画面<br>保障年度: 2019年<br>请选择保障类型<br>姓名<br>更巧<br>曾阳          | F. —— 保障费用: 48<br>A类会员专亨基本保障<br>证件类型<br>身份证<br>身份证                                                         | 5元; 市总统—划坡: 24<br>● 正件号码<br>3411261<br>34                                                                                                    | 元; 区局/各级工会缴费<br>庫中庫只能急援一个保障类型<br>銀行未等<br>                                                             | <ul> <li>24元; 基层単位</li> <li></li></ul>                                                                                                    | 版本場 v1.18.12.5 © 2019<br>首页<br>一 豆<br>懲费: 0元。                                                                                        |
| 2 保護信息查询           申工通工作平台           但於管理           会员管理           会员管理           会员管理           会员管理           会员管理           会员要务卡管理           常见建议           公益乐学           职工保護查询           工会帮扶管理系统           职工优务创新成果申请           工会资源地图           疗依养体险强的平台                                                                                                    | 批次编号<br>参保类型<br>營生中参保好<br>組次集         | 参保确认画面<br>保障年度:2019年<br>请选择保障类型<br>姓名<br>夏涛<br>曾阳           | F. —— 保障费用: 48<br>A米会员专亨基本保障<br>证件类型<br>身份证<br>身份证                                                         | <ul> <li>元; 市总统一划拨: 24</li> <li>正件勾段</li> <li>3411281</li> <li>34</li> </ul>                                                                                                    | 元; 区局/各级工会缴费<br>建年夏只能急援一个保险类型<br>银行未等<br>                                                             | : 24元; 基层单位                                                                                                    | 版本号 v1.18.12.5 © 2019<br>首页<br>一 団<br>数書: 0元。                                                                                        |
| 《陽總總豊前時<br>相氏管理<br>会民管理<br>会民管理<br>会民執出事核<br>会民数考术管理<br>意见建议<br>公益乐学<br>职工保證實所<br>工会帮扶管理系统<br>职工优秀何新成果申請<br>工会资源地跟<br>疗优养体检验的平台<br>会民服务术管理                                                                                                    | 批次编号<br>参保类型<br>營 集中参保力<br>批次編        | 参保确认画面<br>保障年度: 2019年<br>靖法并保障失型<br>姓名<br>更序<br>暫用          | F. —— 保障费用: 48<br>A类会员专享基本保障<br>证件类型<br>身份证<br>身份证                                                         | <ul> <li>売; 市品统一划拨: 24</li> <li>・</li> <li>・</li></ul> | 元; 区局/各级工会缴费<br>建年週只能改计一个保健关系<br>银行未驾<br>                                                             | : 24元; 基层单位<br>。                                                                                                    | 版本号 v1.18.12.5 © 2019<br>首页<br>一<br>図<br>数<br>空<br>で<br>の<br>で、                                                                      |
| <ul> <li>(#@@@@@@jin</li> <li>(##C@@jin</li> <li>(#C@jin</li> <li>(#Comparison)</li> <li>(#Comparison)</li> <li>(#Comparis</li></ul>                                                                                                    | 批次編号<br>参保失型<br>登集中参保力<br>批次編         | 参保确认画面<br>保障年度: 2019年<br>请选择保障失型                            | <ul> <li>年。—— 保障费用: 48</li> <li>A类会员专享基本保障</li> <li>证件类型</li> <li>身份证</li> <li>身份证</li> <li>身份证</li> </ul> | <ul> <li>売; 市总统一划拨: 24</li> <li>単件号码</li> <li>3411201</li> <li>34</li> </ul>                                                                                                    | <ul> <li>元:区局/各級工会缴费</li> <li>建年週只総合择一个保護支援</li> <li>銀行未写</li> <li>22040264351</li> <li>52</li> </ul> | : 24元; 基层单位                                                                                                    | 版本号 v1.18.12.5 © 2019<br>首页<br>②<br>②<br>②<br>②<br>②<br>③<br>③<br>③<br>③<br>③<br>③<br>③<br>③<br>③<br>③<br>③<br>③<br>③                |
| <ul> <li>(福福信巻面词)</li> <li>(福信管重)</li> <li>(银信管理)</li> <li>会员管理</li> <li>会员管理</li> <li>会员转出审核</li> <li>会员联告审核</li> <li>全员服务卡管理</li> <li>意见建议</li> <li>公益乐学</li> <li>和工保障查询</li> <li>工会带扶管理系统</li> <li>取工优秀何所成集中调</li> <li>工会资源地面</li> <li>疗优界并检查则中台</li> <li>会员服务卡管理</li> <li>公会风服务卡管理</li> <li>公会大信告管理</li> <li>公会人员列表</li> </ul>                                                                                                    | 批次編号<br>参保夫型<br>譬 集中参保力<br>批次編        | 参保佛认画面<br>保障年度: 2019年<br>请选择保障失型<br>                        | F. —— 保障费用: 48<br>A类会员专享基本保障<br>证件类型<br>身份证<br>身份证<br>经区局时依                                                | <ul> <li>売; 市总统一划拨: 24</li> <li>● 延井写昭</li> <li>3411201</li> <li>34</li> </ul>                                                                                                    | 元; 区局/各级工会缴费<br>建年度只能选择一个保障支票<br>第67末等<br>                                                            | <ul> <li>24元; 基层单位</li> <li></li></ul> <li> <li> <ul> <li></li></ul> <li> <li> <li> <li> <li> <li> <li> <ul> <li></li></ul> <li> <li> <ul> <li></li></ul> <li> <li> <li> <li> <li> <ul> <li></li></ul> <li> <li> <li> <ul> <li></li></ul> <li> <li> <li> <li> <ul> <li></li></ul> <li> <li> <ul> <li></li></ul> <li> <ul> <li></li></ul> <li> <li> <ul> <li></li></ul> <li> <li> <ul> <li></li></ul> <li> <li> <ul> <li></li></ul> <li> <li> <li></li></li>      | 版本号 v1.18.12.5 © 2019<br>首页<br>②<br>②<br>②<br>②<br>②<br>②<br>③<br>②<br>③<br>③<br>③<br>③<br>③<br>③<br>③<br>③<br>③<br>③<br>③<br>③<br>③ |
| <ul> <li>(梁總總惠憲词)</li> <li>(梁總總惠憲词)</li> <li>(梁正二丁道工作平台)</li> <li>(梁正常理)</li> <li>(金晟繁選)</li> <li>(金晟繁選)</li> <li>(金晟紫紫選)</li> <li>(梁正保護書)</li> <li>(梁正保護書)</li></ul>                                                                                                    | 批次編号<br>参保失型<br>譬集中参保が<br>批次編         | 参保确认画面<br>保障年度: 2019年<br>请选择保障失型                            | F. —— 保障费用: 45       A类会员专穿基本保障       证件类型       身份证       身份证                                             | <ul> <li>売; 市总统一划扱: 24</li> <li>正件号码</li> <li>3411201</li> <li>34</li> </ul>                                                                                                    | 元; 区局/各级工会缴费<br>建年度只能改善一个保障支援<br><u>銀行卡等</u><br>                                                      | <ul> <li>24元; 基层单位</li> <li></li> <li></li> <li></li> <li>2019-01-28</li> <li>2019-01-28</li> <li>2019-01-28</li> </ul>                                                                                                    | 版本号 v1.18.12.5 © 2019<br>首页<br>②<br>二<br>一<br>②<br>数<br>登<br>昭<br>日期<br>2019-12.31<br>2019-12.31                                     |
| <ul> <li>《保障信息查询</li> <li>《日工道工作平台</li> <li>《目口道工作平台</li> <li>《目標環理</li> <li>全员要出申核</li> <li>全员要为卡管理</li> <li>全员联告管理系统</li> <li>配工体务的新成果申请</li> <li>工会相关管理系统</li> <li>》配工体务的新成果申请</li> <li>了会表示信息管理</li> <li>《合人员男东管理</li> <li>《全人名名管理</li> <li>《合人员则表示管理</li> <li>《合人员则表示管理</li> </ul>                                                                                                    | 批次編号<br>参保关型<br>望生中を定む<br>批次集         | 参保佛认画面<br>保障年度: 2019年<br>请选择保障失型<br>                        | F. —— 保障费用: 42       A关会员专穿基本保障       证件类型       身份证       身份证                                             | <ul> <li>売; 市总统一划扱: 24</li> <li>正件号码</li> <li>3411261</li> <li>34</li> </ul>                                                                                                    | 元; 区局/各级工会缴费<br>建年度只能选择一个保持支票<br><u>銀行卡等</u><br>                                                      | : 24元; 基层单位<br>。<br>2019-01-28<br>2019-01-28                                                                                                    | 版本号 v1.18.12.5 © 2019<br>首次<br>②<br>次<br>数<br>登<br>2019-12-31<br>2019-12-31<br>2019-12-31                                            |

点击提交至区局审核,之后基层工会可在保障信息查询中查看已提交区局的 保障信息。

|                                                                                                    |                 |             |                  |                  |       | 首页    | A MES.<br>Läince. |
|----------------------------------------------------------------------------------------------------|-----------------|-------------|------------------|------------------|-------|-------|-------------------|
| 了 组织管理                                                                                                    |                 |             |                  |                  |       |       |                   |
| 2 会员管理                                                                                                    |                 | i na        |                  | 1-1              |       |       |                   |
| ♂ 会员转出审核                                                                                                    | 批次编号            | 损           | 交时间              | 至                | 状态    | 全部    | • Q搜              |
| 2 会员服务卡管理                                                                                                    | 参保类型 全部         |             |                  |                  |       |       |                   |
| 7 意见建议                                                                                                    | <b>曾</b> 集中参保办理 | ▲有卡无保人员参保办理 | 日新办卡人员参保办理       |                  |       |       | C 🏢               |
| ₿ 公益乐学                                                                                                    | 批次编号            | 参保人数        | 提交时间             | 最后更新时间           | 状态    | 参保类型  | 操作                |
| 7 职工保障查询                                                                                                    |                 | 2           | 2019-01-27 15:51 | 2019-01-27 15:51 | 区局确认中 | 新办卡参保 | ■ 批次详结            |
| 2 职工优秀创新成果申请                                                                                                    |                 |             |                  |                  |       |       |                   |
| 了 工会资源地图 疗休养体检预约平台                                                                                                    |                 |             |                  |                  |       |       |                   |
| <ul> <li>「工会资源地图</li> <li>「疗休养体检预约平台</li> <li>「会员服务卡管理</li> </ul>                                                                            |                 |             |                  |                  |       |       |                   |
| <ul> <li>了 工会资源地图</li> <li>? 疗休养体检强的平台</li> <li>? 合员服务卡管理</li> <li>? 会员卡信息管理</li> <li>? 待办人员列表</li> </ul>                                    |                 |             |                  |                  |       |       |                   |
| <ul> <li>了会资源地图</li> <li>疗休养体检强的平台</li> <li>会员服务卡管理</li> <li>会员卡他急管理</li> <li>待办人员列表</li> <li>⑦ 办卡批次管理</li> </ul>                            |                 |             |                  |                  |       |       |                   |
| <ul> <li>了会词那地面</li> <li>了付休养体检测的平台</li> <li>会员服务卡管理</li> <li>会员无论总管理</li> <li>(2) 侍令人员列表</li> <li>(2) 你令儿以常理</li> <li>(2) 令女化总管理</li> </ul> |                 |             |                  |                  |       |       |                   |